#### Добро пожаловать в Streamerce!

Эта инструкция позволит вам быстро и легко научиться пользоваться <u>стриминговой</u> платформой <u>Streamerce</u>.

Используйте <u>содержание</u>, почти наверняка там **найдутся ответы на любые вопросы**, связанные с сервисом.

Платформа Streamerce состоит из трёх блоков:

- админ-панель, необходима для управления стримами и интерактивной обвязкой;
- **приложение Streamerce**, для того, чтобы в любой момент выйти в эфир. Нужен лишь смартфон и интернет (любой, даже самый слабенький ;));
- пользовательский интерфейс для <u>смартфона</u> и компьютера.

## Админ-панель

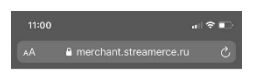

Первым делом стоит **познакомиться с админ-панелью**. Она доступна тут: <u>https://merchant.streamerce.ru/</u>

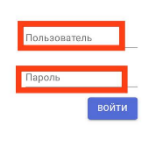

Вы можете одинаково легко работать в админке как с компьютера, так и со смартфона. Введите свой логин и пароль для входа.

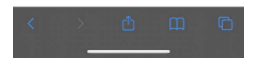

# Первичные настройки администрирования стрима

Обратите внимание на вкладку «Настройки»

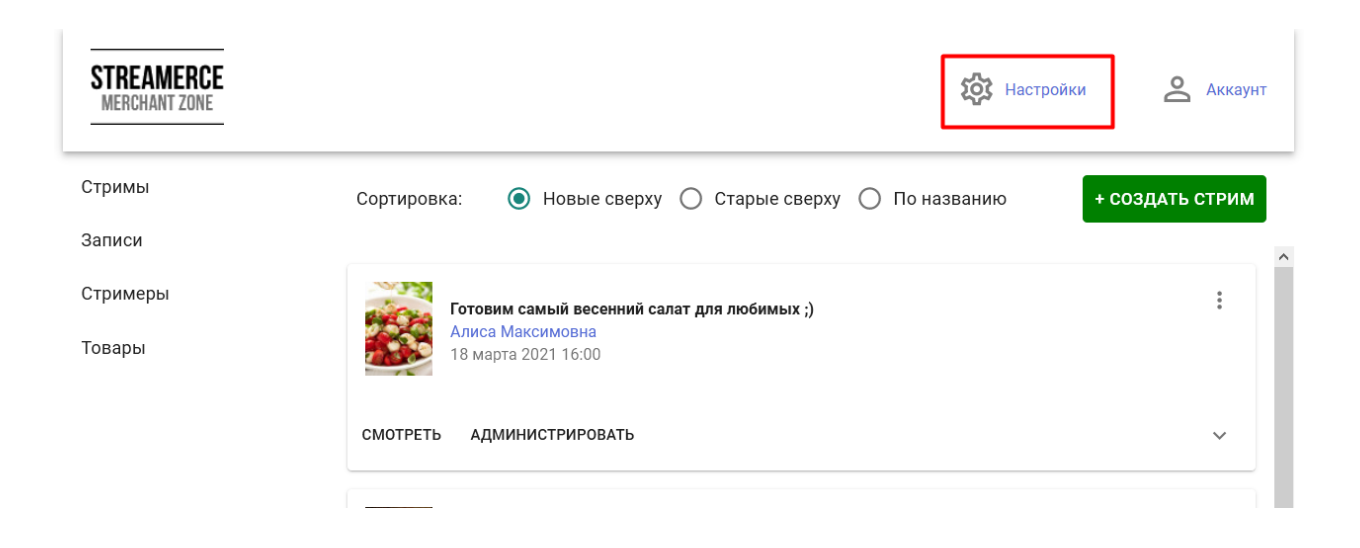

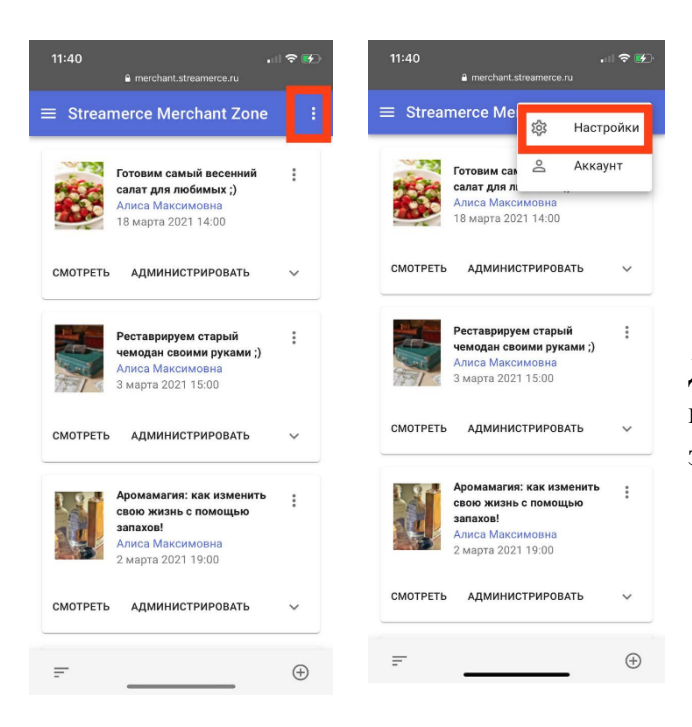

Для того, чтобы открыть её со смартфона, выберете меню в правом верхнем углу экрана.

# Имя и аватар бренда/магазина

Здесь вы можете настроить <u>персонализацию для своего бренда/магазина</u>. Введите имя, загрузите аватар (он должен быть квадратным, размер до 200\*200 px, формат JPEG или PNG).

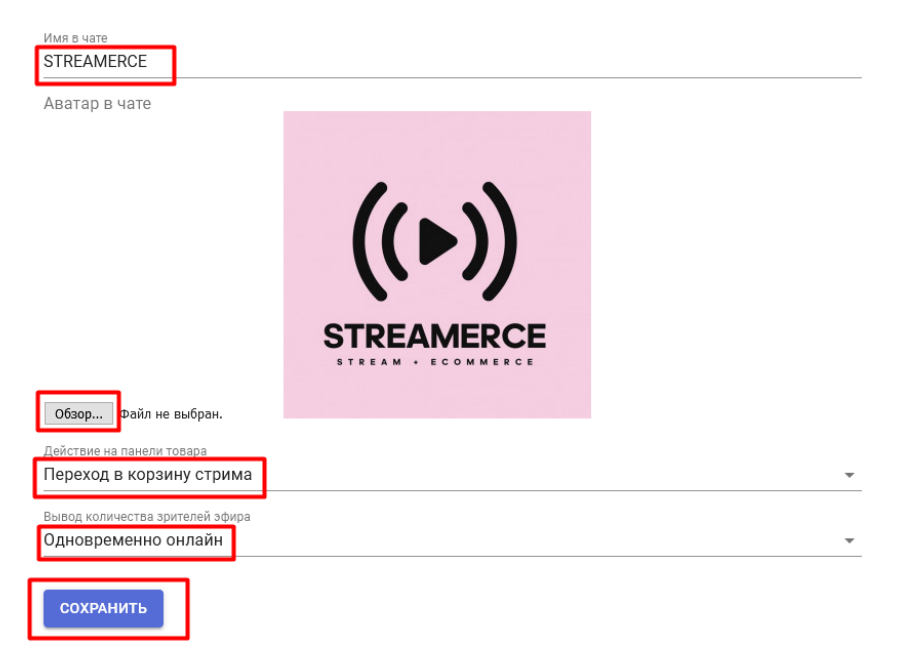

Действия на панели товара Вам доступны три опции:

• Переход в корзину стрима. Подходит для стримов с множеством покупок. Товары, выбранные зрителем добавляются во внутреннюю корзину стрима. Из корзины

сразу перейти на чекаут на вашем сайте со всеми

товарами из внутренней корзины стрима.

- Переход в корзину сайта. Подходит для стримов, продающих по одному товару. Внутренней корзины стрима нет. Из карточки товара в стриме зритель имеет возможность сразу перейти на чекаут на вашем сайте с этим товаром.
- Переход в карточку товара на сайте. Подходит для разнообразных стримов. Внутренней корзины стрима нет. Из карточки товара в стриме зритель имеет возможность сразу перейти на карточку товара на вашем сайте. Прекрасно подходит для ситуаций, когда не настроена интеграция с корзиной, но стрим проводить надо.

#### Вывод количества зрителей эфира

Вам доступно два варианта вывода зрителей стрима.

- Одновременно онлайн. Показывать количество смотрящих эфир в данный момент
- Просмотры накопительным итогом. Показывать общее число зрителей эфира за все время.

# !внимание важно! В записи эфира вывод количества зрителей всегда будет накопительным.

#### Не забудьте нажать кнопку «Сохранить»

#### Работа с товарами

Для удобства в левом столбце есть вкладка «Товары». В этом разделе подгружаются данные из вашего фида. Платформа может поддерживать несколько фидов, если это необходимо. Просто выберите нужный фид в дропдауне после его интеграции.

| STREAMERCE<br>MERCHANT ZONE |              |                 |                                      | Ю Настройки | Аккаунт      |
|-----------------------------|--------------|-----------------|--------------------------------------|-------------|--------------|
| Стримы                      | Фид          |                 |                                      |             | •            |
| Записи                      | Найти товары | ]               |                                      |             |              |
| Стримеры<br>Говары          | 🔲 Только д   | обавленные вру  | ичную                                | + ДОБА      | ВИТЬ ВРУЧНУЮ |
|                             | Артикул      | Название        |                                      |             | Цена         |
|                             | 010804-00076 | Pəncə üçün ba   | Izam hamar dabanlar EXPERT PHARMA    |             | 5.99 AZN     |
|                             | 010501-00213 | Tualet suyu Tro | opic Story, 30 ml                    |             | 14.99 AZN    |
|                             | 010601-00070 | Diş daşi və diş | ərpinə qarşi diş məcun EXPERT PHARMA |             | 4.79 AZN     |
|                             |              |                 |                                      | 12:14       |              |

Для того, чтобы попасть во вкладку «Товары» со смартфона необходимо предварительно вызвать меню из левого верхнего угла.

Вы можете воспользоваться полнотекстовым поиском для того, чтобы найти определенный товар. Все товары кликабельны и ведут на карточки товаров на вашем сайте.

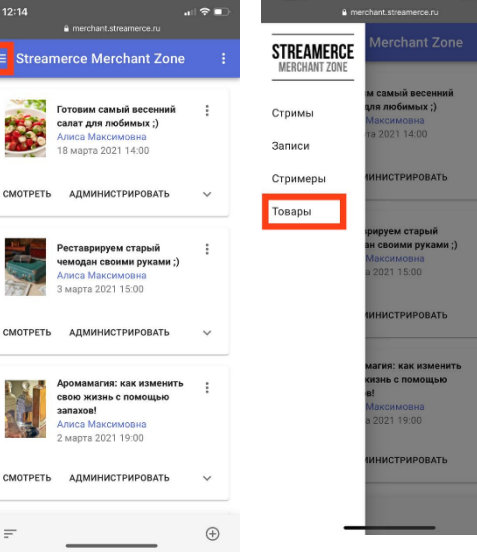

!внимание важно! Проверяйте товары перед созданием стрима, если их нет здесь, то скорее всего нужно обновить фид, либо этих товаров в фиде нет, соответственно их невозможно добавить в стрим, покуда они не появятся в фиде, либо не будут добавлены вручную.

## Добавление товаров вручную

Товары, которых нет в фиде, можно добавить вручную. Главное, чтобы они были на вашем сайте, в противном случае не сработает интеграция с корзиной.

Для того, чтобы добавить товар вручную нажмите кнопку "<u>Добавить вручную</u>" в разделе "<u>Товары</u>".

| Код группы или товара     | Введите артикул, или иной параметр, позволяющий идентифицировать товар.              |
|---------------------------|--------------------------------------------------------------------------------------|
| Название                  | Введите название товара. В таком виде оно будет отображаться в <u>списке товаров</u> |
| Бренд                     | Наименование бренда                                                                  |
| Описание                  | Описание товара. В таком виде оно будет отображаться в                               |
|                           | карточке товара                                                                      |
| Ссылка на страницу товара | Ссылка на карточку товара на вашем сайте                                             |
| Ссылка на картинку        | Ссылка на картинку, которая будет отображаться в списке товаров                      |
| О Цена без скидки         | Цена товара со скидкой (если скидки нет, то укажите туже цену, что и в поле ниже)    |
| 0<br>Валюта               | Цена товара без скидки (если скидки нет, то укажите туже цену, что и в поле выше)    |
| Российский рубль (RUB)    | Укажите валюту                                                                       |

Переведите ползунок "Детализация товара" в правое положение для того, чтобы заполнить дополнительные поля для товара.

| Детализация товара Описание бренда                       | Введите описание бренда, если это необходимо                                                                                                    |
|----------------------------------------------------------|----------------------------------------------------------------------------------------------------|
| Инструкция по применению                                 |                                                                                                    |
| Картинка превью<br>Дополнительные картинки               | <ul> <li>Ссылка на картинку превью, если это необходимо</li> <li>Нажмите "+" и добавьте дополнительные картинки, если это необходимо</li> </ul>                                |
| Список SKU                                               | Нажмите "+" и <u>заполните список SKU</u> .<br><i>!Обязательное поле!</i> Если списка SKU нет,<br>заполните только одно наименование для<br>детализации <u>карточки товара</u> |
| Группы SKU<br>⊕                                          | Нажмите "+" и заполните <u>группу SKU</u> , если это необходимо.                                                                                                    |
| добавить                                                 | Нажмите кнопку "Добавить" для того, чтобы<br>товар появился в списке и стал доступным для<br>добавления в стрим.                                                               |
| Список SKU                                               | Как заполнить список SKU                                                                                                    |
| <ul> <li>⊕ Используйте "+"/"х" для т<br/>⊕ ↓ ↑</li></ul> | ого, чтобы добавить/удалить SKU в списке, вы<br>жение SKU в списке с помощью стрелок.                                                                                          |
| код SKU Введите код SKU                                  |                                                                                                    |
| Название SKU (т<br>карточки товара)                      | аким оно будет отображаться в дропдауне                                                                                                    |
| Цена со скидкой Введите цену со скидкой                  | (если скидки нет, введите цену из поля ниже)                                                                                                    |
| Цена без скидки<br>о                                     | (если скидки нет, введите цену из поля выше)                                                                                                    |
| Картинки SKU                                             |                                                                                                    |

Введите ссылки на картинки.

Обычно список SKU один и в него входят размеры, объемы, вес и т.п.

Если вам необходимо добавить цвета, создайте группу SKU и загрузите список SKU в неё.

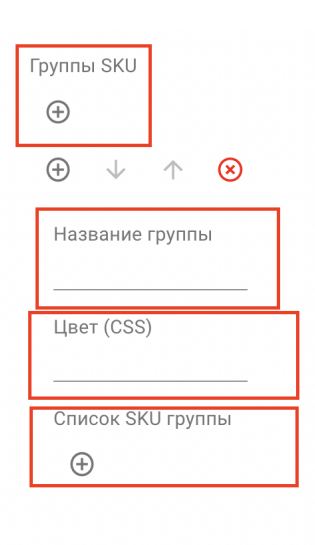

добавить

Создание группы SKU

Используйте "+"/"х" для того, чтобы добавить/удалить группу SKU в списке, вы можете регулировать положение группы SKU в списке с помощью стрелок.

Введите название группы для дропдауна карточки товара

Введите CSS цвета

Добавьте <u>список SKU</u>

Нажмите кнопку "Добавить", чтобы товар появился в списке.

!Внимание важно! Для корректной работы с товарами не забывайте заполнять все поля. Поле Список SKU обязательно для заполнения, даже в случае если SKU всего один - нужно внести его!

#### Создание стримера

Вкладка «<u>Стримеры</u>» позволит вам создавать новых стримеров.

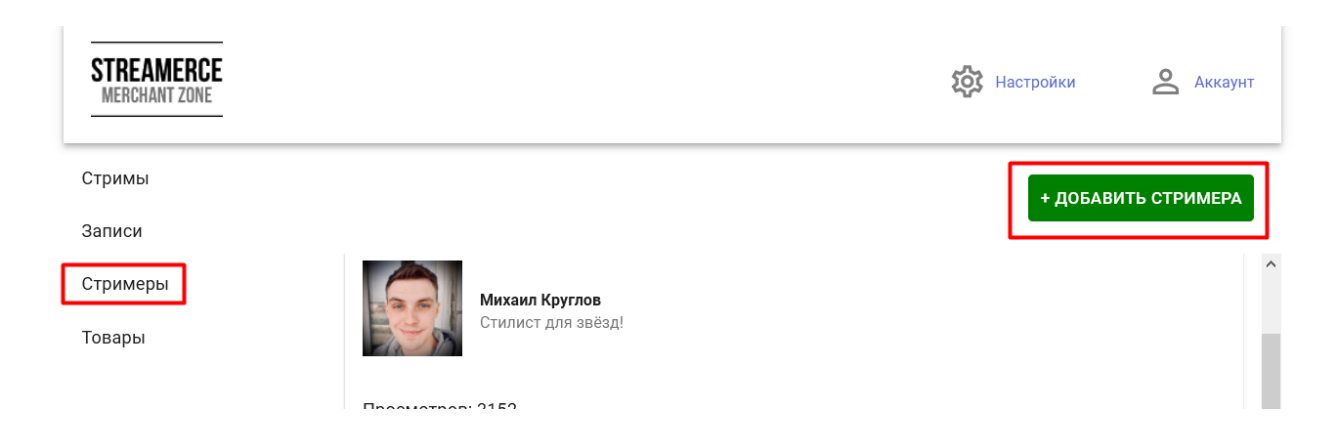

!внимание важно! Вначале нужно зарегистрировать стримера и только после этого создавать стрим.

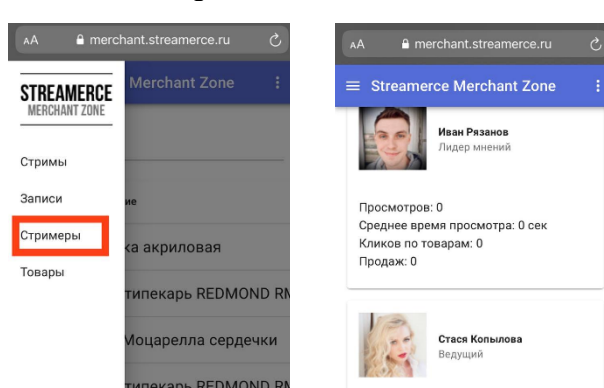

Для того, чтобы добавить нового стримера кликните «Добавить стримера», либо значок

«+» внизу экрана, если вы работаете со смартфона.

Введите данные, которые будут отображаться в карточке стримера.

**Номер телефона** (нужен для авторизации в приложении через одноразовый код. На один номер может быть зарегистрирован один стример)

#### Имя стримера

Аватар стримера (должен быть квадратным, размер до 200\*200 px, формат JPEG или PNG)

**Постер стримера** (размер до 375\*144 рх, формат JPEG или PNG, пользователь увидит его как в)

Не забудьте нажать клавишу «Создать»

В последствии вы сможете отредактировать данные в <u>приложении</u> <u>Streamerce.</u>

!лайфхак! Для того, чтобы назначить двух и больше стримеров на один эфир, создайте отдельную карточку на нескольких стримеров. Примеры: https://ysl.streamerce.ru/stream/164/streamer https://ysl.streamerce.ru/stream/189/streamer

#### Управление стримами

Воспользуйтесь вкладкой «Стримы» для того чтобы создать или отредактировать стрим, а также посмотреть будущие стримы. Вы можете сортировать стримы по дате, либо по названию. Для сортировки со смартфона используйте меню в левом нижнем углу экрана.

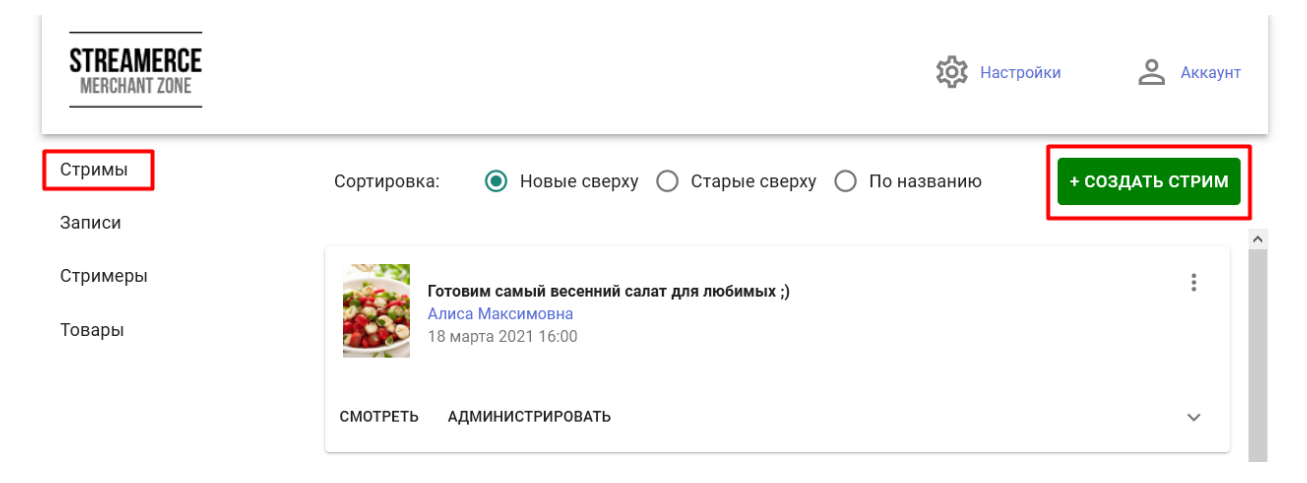

#### Создание стрима

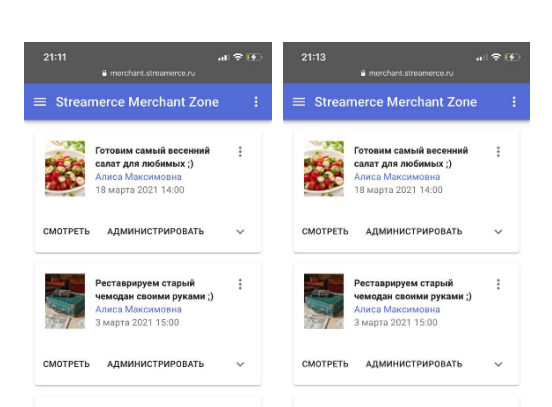

| = Ctroom     | merchant.streamerce.ru |  |
|--------------|------------------------|--|
| = Stream     | lerce Merchant Zone    |  |
| Номер телефо | она                    |  |
| = +7 (98     | 81) 223-23-23          |  |
| Имя стримера | a                      |  |
| Алиса Мак    | ксимовна               |  |
| Описание     |                        |  |
| Все покаж    | у-расскажу :3          |  |
|              |                        |  |
| Аватар       | _                      |  |
| (Выбрать фаі | йл ) файл не выбран    |  |
| Поле обязате | льно                   |  |
| Постер       |                        |  |
| Выбрать фай  | йл) файл не выбран     |  |
| Поле обязате | ельно                  |  |
| -            |                        |  |
| СОЗДАТЬ      |                        |  |

Используйте кнопку «<u>Создать стрим</u>» для того, чтобы внести данные для нового стрима. При работе со смартфона используйте значок «+» в правом нижнем углу экрана.

!внимание важно! Перед созданием стрима не забудьте зарегистрировать стримера!

| Постер<br>Обзор за чашкой кофе.jpg<br>Название стрима | Diany of a<br>Business Stady |          |
|-------------------------------------------------------|------------------------------|----------|
| <sup>Категория</sup><br>Категория не выбрана          |                              | <b>.</b> |
| Стример<br>Стример не выбран<br>Поле обязательно      |                              | *        |

Загрузите **постер стрима** (размер 1220\*1720 рх, формат JPEG или PNG) при помощи кнопки «Обзор».

Введите название стрима в соответствующее поле.

Выберите категорию стрима (если она есть). Категория позволяет сортировать стримы по различным направлениям

Укажите стримера, который будет вести стрим (вначале его нужно зарегистрировать)

| Говары стрима:                                                      |              |            |           |
|---------------------------------------------------------------------|--------------|------------|-----------|
| 141234 Сыр Моцарелла сердечки                                       | $\checkmark$ | $\uparrow$ | $\otimes$ |
| 1212 Томаты черри "Конфетто"                                        | $\checkmark$ | $\uparrow$ | ⊗         |
| 222 Краска акриловая                                                | $\checkmark$ | $\uparrow$ | $\otimes$ |
| 312132 Оливковое масло-спрей                                        | $\checkmark$ | $\uparrow$ | $\otimes$ |
| 41 Контуры универсальные                                            | $\checkmark$ | $\uparrow$ | ⊗         |
| 111 Ароматическая бумага для белья с ароматом Лаванды               | $\checkmark$ | $\uparrow$ | $\otimes$ |
| 51 Ароматическая свеча Black Orchid — Lily (Черная орхидея и Лилия) | $\checkmark$ | $\uparrow$ | $\otimes$ |
| 101 Спрей для дома HYPERICUM (Зверобой)                             | $\downarrow$ | $\uparrow$ | ⊗         |
| łайти товары                                                        |              |            |           |

# Добавление, удаление и порядок товаров

**Добавьте** <u>товары</u> при помощи строки поиска. Вы можете выполнять поиск как по артикулу, так и по названию.

В стриме товары будут отображаться в том же порядке, в котором вы их добавили. Для того, **чтобы изменить порядок** используйте кнопки «↑» и «↓», расположенные справа от товара.

Для того, чтобы удалить товар из стрима используйте кнопку «х», которая находится справа от товара.

# Скрытый стрим

Установите дату и время вашего стрима

Переведите флажок «скрытый» в правое положение для того, чтобы стрим не был виден в списке стримов и был доступен только по прямой ссылке.

Переведите флажок «Скрытый» в левое положение, для того, чтобы стрим был виден в списке.

#### Модуль «Подарок»

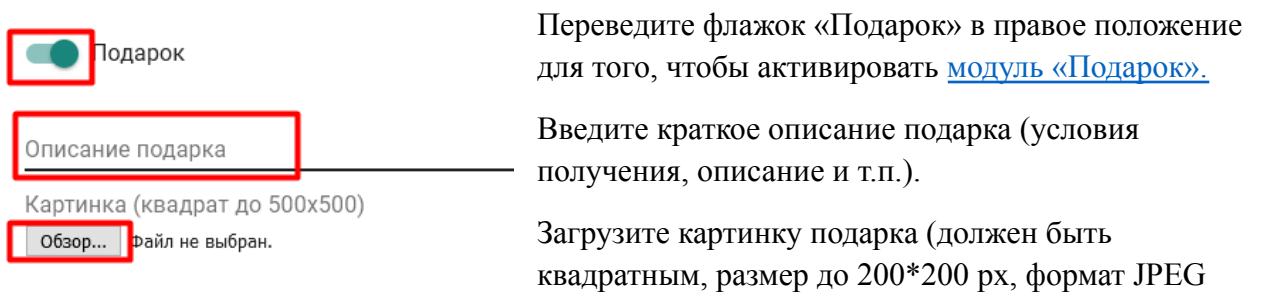

или PNG.

Переведите флажок «Подарок» в левое положение, если в стриме не предусмотрен данный модуль.

#### Модуль «Промокод»

| Промокод           | Переведите флажок «Промокод» в правое           |
|--------------------|-------------------------------------------------|
|                    | положение для того, чтобы активировать модуль   |
| Размер скидки      | <u>«Промокод».</u>                              |
|                    | Введите размер скидки (можно указать как сумму, |
| Промокод           | так и проценты).                                |
| Описание промокода | Введите промокод (до 10 символов).              |
|                    | Введите краткое описание промокода              |

(распространение, срок действия и т.п.)

Переведите флажок «Промокод» в левое положение, если в стриме не предусмотрен данный модуль.

#### Рестриминг

| Streamerce позволяет вам вещать не   | STREAMERCE         |            | Чат с поддержкой | Настройки | Аккаунт |
|--------------------------------------|--------------------|------------|------------------|-----------|---------|
| только на своей площадке, но и       | MERCHANI ZUNE      |            |                  | -U-       | _       |
| перенаправлять поток в другие места. | Стримы             | Рестриминг |                  |           |         |
| Для того, чтобы <b>настроить</b>     | Записи<br>Стримеры | BK         |                  |           |         |
| <b>рестриминговую трансляцию</b> при | Товары             | Stream Key |                  |           |         |
| создании или редактировании стрима   |                    | Youtube    |                  |           |         |
| передвиньте ползунок «Рестриминг» в  |                    | URL        |                  |           |         |
| правое положение.                    |                    | Stream Key |                  |           |         |
| Вы можете вещать на четырех          |                    | Facebook   |                  |           |         |
| популярных площадках.                |                    | URL        |                  |           |         |
|                                      |                    | Stream Key |                  |           |         |

При желании вы можете рестримить сразу в несколько площадок.

Передвиньте флажок «Рестриминг» в левое положение, если в нем нет необходимости.

## VK

Для того, чтобы запустить трансляцию вконтакте, перейдите в раздел «мои видео» (либо в видео группы или паблика), а затем в правом верхнем углу выберите кнопку «Создать трансляцию»

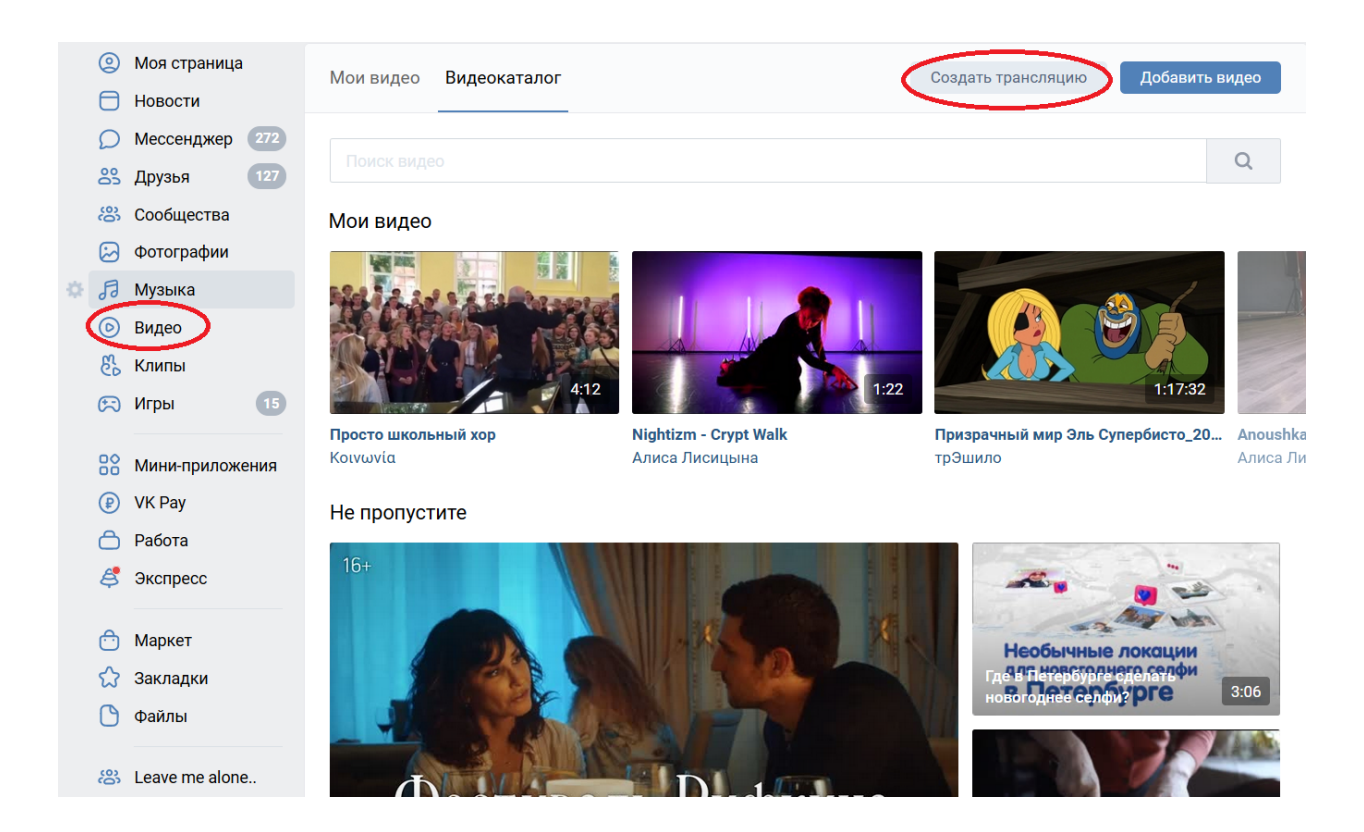

Затем задайте необходимые настройки: добавьте описание, обложку и другие параметры.

Для того, **чтобы настроить вещание** вам необходимо **скопировать URL и KEY**. Задайте **настройки приватности** и нажмите **«сохранить»** 

| Создать трансляцию 🛛 🗙                                                                                                    | Никогда и никому не передавайте ссылку и ключ потока! С их                                                                         |
|----------------------------------------------------------------------------------------------------|----------------------------------------------------------------------------------------------------|
| Обложка трансляции                                                                                                    | помощью любой желающий может провести трансляцию<br>от вашего имени. При необходимости вы можете сгенерировать<br>новые настройки. |
| ×                                                                                                    | <ol> <li>Вернитесь на эту страницу и нажмите кнопку «Сохранить»<br/>ниже, чтобы создать плеер.</li> </ol>                          |
| Название трансляции                                                                                                    | 3. Запустите трансляцию в вашей программе.                                                                                         |
| Streamerce: рестриминг                                                                                                    | Приватность Ссылка в видео                                                                                                    |
| Описание                                                                                                    | Опубликовать на странице                                                                                                    |
| Это тест                                                                                                    | Предварительный просмотр 🕜                                                                                                    |
|                                                                                                    | Оповестить о начале трансляции                                                                                                    |
| Категория                                                                                                    | Запретить перематывать трансляцию                                                                                                  |
| Разговоры                                                                                                    | Кто может смотреть это видео? Все пользователи                                                                                     |
| Настройка программы для трансляции 🔺                                                                                                    | Кто может комментировать это видео? Все пользователи                                                                               |
| <ol> <li>Перейдите в настройки вашей программы для трансляции и<br/>вставьте туда ссылку (URL) и ключ (KEY) потока.<br/>Подробнее про программы для трансляции.</li> </ol>                                                                                                    | Отмена Сохранить                                                                                                    |
| URL rtmp://ovsu.mycdn.me/input/                                                                                                    |                                                                                                    |
|                                                                                                    |                                                                                                    |
| KEY 2124253768502_1071484701238_d7xnteyur                                                                                                    | Внесите URL и КЕҮ в соответствующие поля, в                                                                                        |
| KEY 2124253768502_1071484701238_d7xnteyur                                                                                                    | Внесите URL и КЕҮ в соответствующие поля, в<br>админ-панели и нажмите «Сохранить»                                                  |
| KEY 2124253768502_1071484701238_d7xnteyur                                                                                                    | Внесите URL и КЕҮ в соответствующие поля, в админ-панели и нажмите «Сохранить»                                                     |
| КЕУ 2124253768502_1071484701238_d7xnteyur                                                                                                    | Внесите URL и КЕҮ в соответствующие поля, в<br>админ-панели и нажмите «Сохранить»                                                  |
| КЕУ 2124253768502_1071484701238_d7xnteyun<br>Рестриминг<br>ВК<br>URL                                                                                                    | Внесите URL и КЕҮ в соответствующие поля, в админ-панели и нажмите «Сохранить»                                                     |
| КЕУ 2124253768502_1071484701238_d7xnteyur                                                                                                    | Внесите URL и КЕҮ в соответствующие поля, в админ-панели и нажмите «Сохранить»                                                     |
| КЕУ 2124253768502_1071484701238_d7xnteyun<br>Рестриминг<br>ВК<br>URL<br>Itmp://ovsu.mycdn.me/input/<br>Stream Key<br>2124253768502_1071484701238_d7xnteyun                                                                                                    | Внесите URL и КЕҮ в соответствующие поля, в админ-панели и нажмите «Сохранить»                                                     |
| КЕУ 2124253768502_1071484701238_d7xnteyur                                                                                                    | Внесите URL и КЕҮ в соответствующие поля, в админ-панели и нажмите «Сохранить»                                                     |
| КЕҮ 2124253768502_1071484701238_d7xnteyur                                                                                                    | Внесите URL и КЕҮ в соответствующие поля, в<br>админ-панели и нажмите «Сохранить»                                                  |
| КЕУ 2124253768502_1071484701238_d7xnteyur                                                                                                    | Внесите URL и КЕҮ в соответствующие поля, в<br>админ-панели и нажмите «Сохранить»                                                  |
| КЕУ 2124253768502_1071484701238_d7xnteyur         • Рестриминг         ВК         URL         2124253768502_1071484701238_d7xnteyur         Youtube         URL         Stream Key                                                                                                    | Внесите URL и КЕҮ в соответствующие поля, в<br>админ-панели и нажмите «Сохранить»                                                  |
| КЕУ 2124253768502_1071484701238_d7xnteyur         • Рестриминг         ВК         URL         Itmp://ovsu.mycdn.me/input/         Stream Key         URL         Stream Key         Stream Key         Facebook                                                                                                    | Внесите URL и КЕҮ в соответствующие поля, в<br>админ-панели и нажмите «Сохранить»                                                  |
| КЕУ 2124253768502_1071484701238_d7xnteyur         • Рестриминг         ВК         URL         Imm.//vousu.mycdn.me/input/         Stream Key         QRL         Stream Key         URL         LIRL         Introduction         Voutube         URL         Stream Key         Introduction         Stream Key         URL | Внесите URL и КЕҮ в соответствующие поля, в<br>админ-панели и нажмите «Сохранить»                                                  |
| КЕУ 2124253768502_1071484701238_d7xnteyur         • Рестриминг         ВК         Ши:         Itmp://ovsu.mycdn.me/input/         Stream Key         2124253768502_1071484701238_d7xnteyuri         Stream Key         IRL         Stream Key         IRL         Stream Key         Facebook         URL         Stream Key | Внесите URL и КЕҮ в соответствующие поля, в<br>админ-панели и нажмите «Сохранить»                                                  |

Готово! Теперь при запуске трансляции Streamerce, она запустится и в VK.

# YouTube

Для того, чтобы запустить трансляцию в YouTube нажмите кнопку «добавить видео» в правом верхнем углу и выберите вариант «Начать трансляцию»

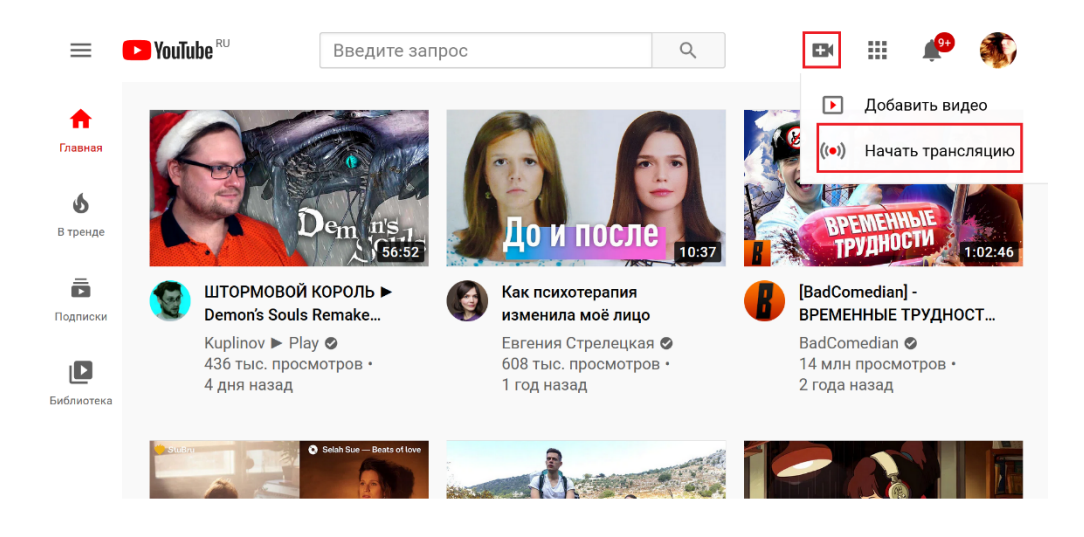

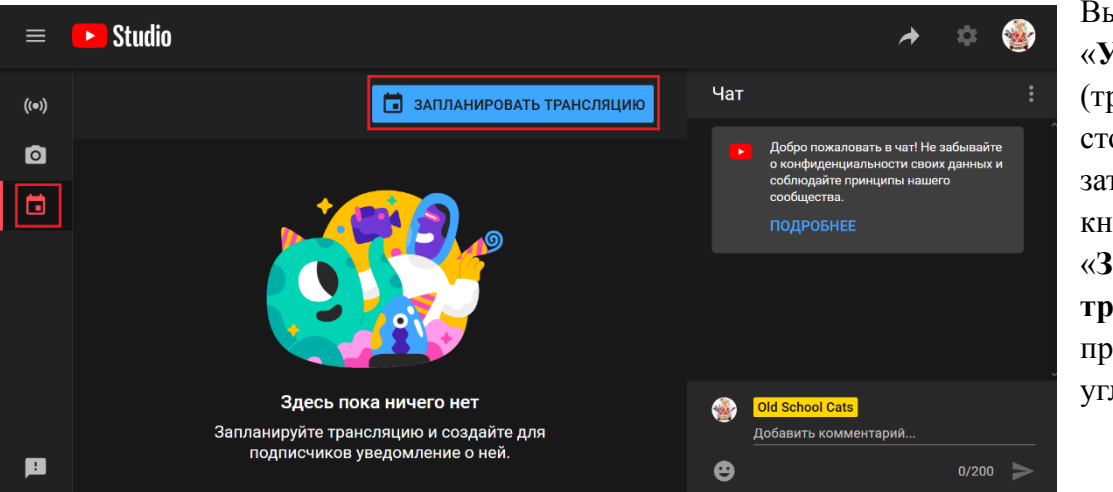

Выберите вкладку «Управление» (третья в левом столбике меню), а затем нажмите кнопку «Запланировать трансляцию» в правом верхнем углу.

| Новая трансляци                                                                                                    | я                                                                                                   |                                                                        |                                                                               | ×                     |
|----------------------------------------------------------------------------------------------------|----------------------------------------------------------------------------------------------------|------------------------------------------------------------------------|-------------------------------------------------------------------------------|-----------------------|
| Streamerce: рестрими                                                                                                    | нг                                                                                                  |                                                                        |                                                                               |                       |
| Открытый доступ                                                                                                    |                                                                                                    |                                                                        |                                                                               |                       |
| Тут описание                                                                                                    |                                                                                                    |                                                                        |                                                                               |                       |
| Развлечения                                                                                                    |                                                                                                    |                                                                        |                                                                               |                       |
| вт, 29 дек.                                                                                                    | -                                                                                                   | 15:10                                                                  |                                                                               |                       |
| указывать эту информаци<br>личных сведений детей в k<br>актов. Требование распрос<br>проживания. Подробнее о<br>детей, рассказывается в С                                       | копресурстся в цел<br>Интернете (СОРРА<br>страняется на все<br>том, как определи<br>правочном центр | ни соблюдені<br>) и/или други:<br>х авторов нез<br>ить, предназн<br>в. | н закона США о з<br>к законодательны<br>ависимо от стран<br>ачен ли контент д | ащите<br>х<br>ы<br>ля |
|                                                                                                    |                                                                                                    |                                                                        | ые функции, напри                                                             | мер                   |
| Персонализированна                                                                                                    | ях для детей недос<br>я реклама и чат. П                                                            | тупны некотор<br>одробнее                                              |                                                                               |                       |
| <ul> <li>в примых трансляция персонализированна</li> <li>Видео для детей</li> </ul>                                                                                             | ах для детей недос<br>я реклама и чат. П                                                            | тупны некотор<br>одробнее                                              |                                                                               | -                     |
| <ul> <li>в прямых трансляция персонализированна</li> <li>Видео для детей</li> <li>Видео не для детей</li> </ul>                                                                 | ах для детей недос<br>я реклама и чат. П<br>Й                                                       | тупны некотор<br>одробнее                                              | _                                                                             |                       |
| <ul> <li>в примых трансляция</li> <li>персонализированна</li> <li>Видео для детей</li> <li>Видео не для детей</li> <li>Видео не для детей</li> <li>Возрастные ограни</li> </ul> | их для детей недос<br>я реклама и чат. П<br>й<br>ичения (дополн                                     | нулны некотор<br>одробнее<br>илтельно)                                 |                                                                               |                       |

Задайте необходимые параметры трансляции и нажмите «Создать трансляцию»

Откройте созданную трансляцию и задайте следующие параметры начала и окончания:

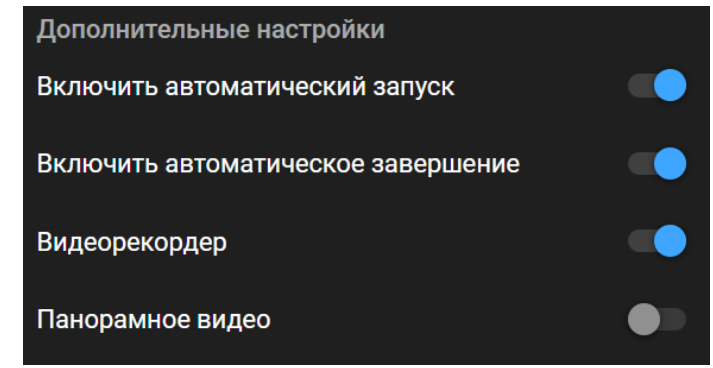

Скопируйте URL и ключ трансляции в соответствующих полях

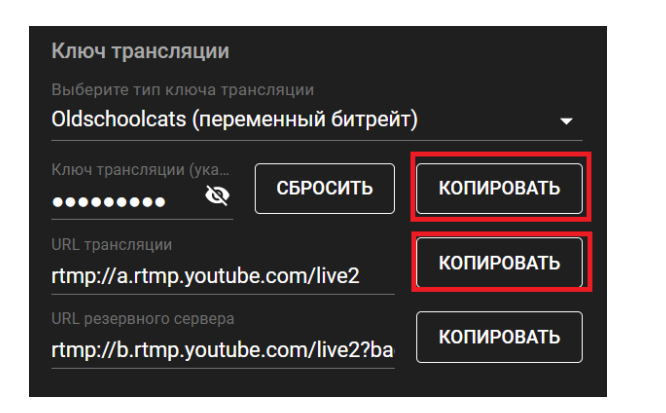

Внесите URL и ключ (КЕУ) в соответствующие поля, в админ-панели и нажмите «Сохранить»

| вк                              |                    |   |  |  |
|---------------------------------|--------------------|---|--|--|
| URL                             |                    |   |  |  |
| Stream Key                      |                    |   |  |  |
| Youtube                         |                    | _ |  |  |
| <sup>URL</sup><br>rtmp://a.rtmp | .youtube.com/live2 |   |  |  |
| Stream Key<br>ubvh-zgm2-vv      | v85-19wt-8b6s      |   |  |  |
| Facebook                        |                    |   |  |  |
| URL                             |                    |   |  |  |
| Stream Kev                      |                    |   |  |  |

Готово! Теперь при запуске трансляции Streamerce, она запустится и в YouTube.

## **Facebook**

Для того, чтобы запустить трансляцию на Facebook в левом столбце меню выберите вкладку «Видео», затем, в открывшемся меню кликните вкладку «Прямые эфиры» и «Выйти в эфир»

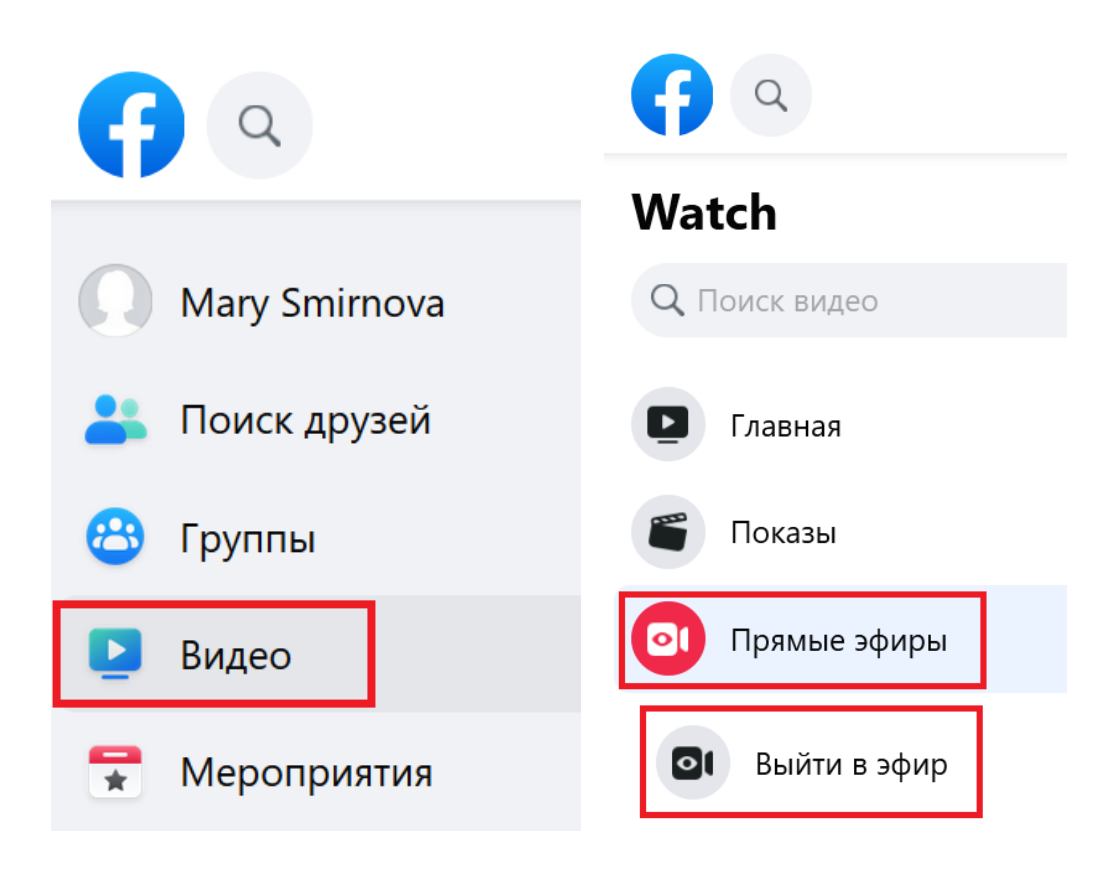

| настроика трансляции | Состояние тран                     | ісляции Графика  | а • Опросы                        | Вопросы | Справ |
|----------------------|------------------------------------|------------------|-----------------------------------|---------|-------|
| <b>Нача</b><br>Выбе  | <b>ITБ</b><br>рите, как начать     | настройку прямог | о эфира.                          |         |       |
|                      | Использов<br>ать ключ<br>трансляци | О Использов ать  | Использа<br>ать<br>одключ<br>нный | е       |       |

Задайте настройки трансляции. Обратите внимание, что для корректной работы рестриминга должен быть выбран параметр «использовать ключ трансляции»

| Настройка трансляции | Состояние трансляции                 | Графика 🔹         | Опросы         | Вопр |
|----------------------|--------------------------------------|-------------------|----------------|------|
| Наст                 | ройка прямого эфи                    | ра                |                |      |
| Скопир<br>трансл     | уйте эти настройки и вставі<br>яции. | ∍те их в вашем І  | ПО для         |      |
| URL cep              | овера                                |                   |                |      |
| rtmps                | ://live-api-s.facebook.com:44        | 3/rtmp/           | Копиров        | вать |
| В вашем              | н ПО для трансляции он может б       | ыть указан как "U | RL" или "адрес |      |
| Ключ т               | рансляции                            |                   |                |      |
| 22439                | 2342494694?s_bl=1&s_psm=             | :1&s_sc=224392    | Копиров        | вать |

Скопируйте URL и ключ трансляции из полей ниже.

Внесите URL и ключ (КЕҮ) в соответствующие поля, в админ-панели и нажмите «Сохранить»

| Рестриминг                                                                               |
|------------------------------------------------------------------------------------------|
| ВК                                                                                       |
| URL                                                                                      |
| Stream Key                                                                               |
| Youtube                                                                                  |
| URL                                                                                      |
| Stream Key                                                                               |
| Facebook                                                                                 |
| URL<br>rtmps://live-api-s.facebook.com:443/rtmp/                                         |
| Stream Key<br>224390145828247?s_bl=1&s_ps=1&s_psm=1&s_sw=0&s_vt=api-s&a=AbxT8A2RSGoaNTIF |
| СОХРАНИТЬ СТРИМ                                                                          |

Готово! Теперь при запуске трансляции Streamerce, она запустится и в Facebook.

# <u>TikTok</u>

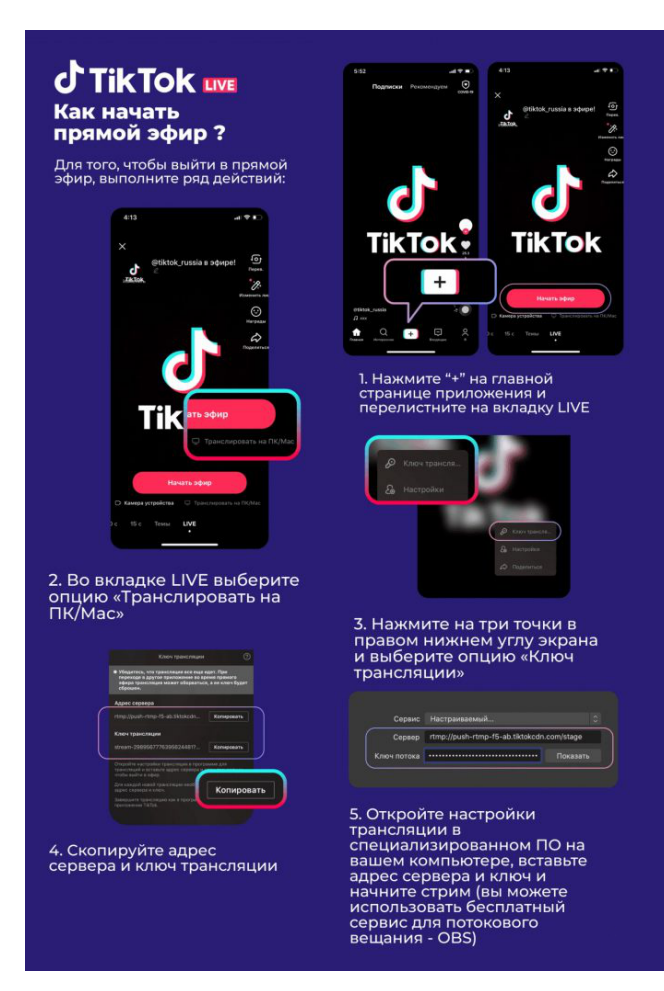

!Внимание важно! TikTok позволяет вести прямые эфиры только с тех аккаунтов, у которых есть минимум 1000 подписчиков.

Чтобы запустить прямой эфир в Тик-Ток, нажимаем на кнопку добавления видео. После этого открываем вкладку Live.

Во вкладке «Live» необходимо выбрать опцию «Транслировать на PC/Mac»; Затем нажмаем на три точки в нижнем углу экрана и переходим в «Ключ трансляции»; Копируем его и URL и вставляем в нужные поля в админке.

| Facebook        |             |  |  |
|-----------------|-------------|--|--|
| URL             |             |  |  |
| Stream Key      |             |  |  |
| TikTok          |             |  |  |
| URL             |             |  |  |
| Stream Key      |             |  |  |
| Дополнительны   | е настройки |  |  |
| СОХРАНИТЬ СТРИМ |             |  |  |

Готово! Теперь при запуске трансляции Streamerce, она запустится и в TikTok.

#### Дополнительные настройки

Оставьте флажок «Дополнительные настройки» в левом положении, чтобы функции ниже остались по умолчанию.

| Дополнительные настройки                        |   |
|-------------------------------------------------|---|
| Действие на панели товара<br>По умолчанию       | • |
| Вывод количества зрителей эфира<br>По умолчанию | • |
| Счётчик промокодов                              |   |

#### Действия на панели товара/вывод количества зрителей

Вы можете изменить действия на панели товара и вывод количества зрителей для каждого стрима индивидуально. Для этого переведите флажок «дополнительные настройки» вправо. Подробнее об этих функциях вы можете узнать здесь.

#### Модуль «Счетчик промокодов»

СОХРАНИТЬ СТРИМ

Ура! Вам доступен <u>счётчик промокодов</u>. Он позволит вам усилить вовлеченность аудитории. Пользователю будет видно, что у эфира есть определенное количество промокодов, что повысит возможность импульсивной покупки.

Передвиньте флажок «Счётчик промокодов» для активации этого модуля. Подробнее о работе с ним вы можете узнать тут.

Нажмите «Сохранить стрим» для создания стрима.

Используйте значки «v» и «^» справа и внизу от стрима, для того, чтобы открыть/закрыть список товаров эфира.

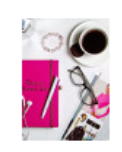

Самый лучший стрим! Алиса Максимовна 16 мая 2021 20:08

СМОТРЕТЬ АДМИНИСТРИРОВАТЬ

~

:

#### Работа с готовым стримом

Для того чтобы выбрать **функцию** работы с **готовым стримом**, кликните на **меню работы** со стримом, **справа** от него.

| Сортировка:          | 💿 Новые сверху                                           | 🔘 Старые сверху | 🔘 По названию | + СОЗДАТЬ СТРИМ |
|----------------------|----------------------------------------------------------|-----------------|---------------|-----------------|
| Сами<br>Алис<br>16 м | <b>ый лучший стрим!</b><br>а Максимовна<br>ая 2021 20:08 |                 |               | :               |
| СМОТРЕТЬ АД          | <b>ДМИНИСТРИРОВАТЬ</b>                                   |                 |               | ~               |

#### Редактирование

Используйте действие «Редактировать» для редактирования стрима.

#### Ключ для вещания

Если вы используете стороннее приложение для вещания – используйте действие «Копировать ключ» для того, чтобы получить ключ трансляции. (URL трансляции всегда один: rtmps://global-live.mux.com:443/app)

#### Завершение и перевод в запись

Используйте действие «Завершить» для ручного перевода стрима в запись. Обязательно дождитесь окончания эфира перед тем, как завершить его!

#### Удаление

Для удаления стрима используйте действие «Удалить»

| Сортировка: (                  | 🖲 Новые сверху 🔿 Старые сверху 🔿 По на:        | званию + создать стрим           |
|--------------------------------|------------------------------------------------|----------------------------------|
| Самый л<br>Алиса М<br>16 мая 2 | <b>іучший стрим!</b><br>аксимовна<br>021 20:08 | Редактировать<br>Копировать ключ |
| СМОТРЕТЬ АДМИ                  | НИСТРИРОВАТЬ                                   | Завершить<br>Удалить             |

#### Ссылка на просмотр

Для того, чтобы **получить прямую ссылку** на стрим, или для того, чтобы смотреть эфир нажмите кнопку «Смотреть» внизу стрима. Эфир откроется в новой вкладке.

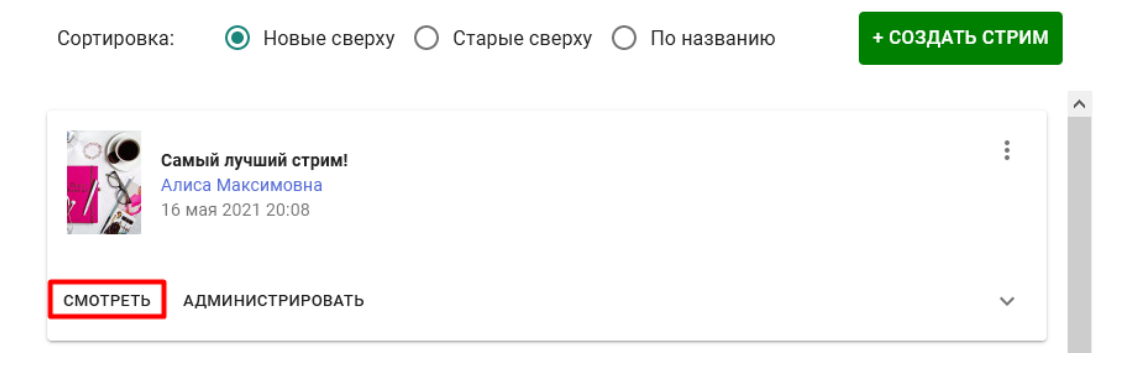

#### Администрирование стрима

Для активации модуля «Администрирование» используйте кнопку

«Администрировать». Окно администрирования стрима откроется в соседней вкладке. Вы можете использовать одну и ту же ссылку на нескольких устройствах.

!внимание важно! Администрировать стрим можно только с помощью компьютера. Данный модуль не предусмотрен для работы со смартфона.

| Сортировка:            | 💿 Новые сверху                                           | 🔘 Старые сверху | 🔘 По названию | + СОЗДАТЬ СТРИМ |
|------------------------|----------------------------------------------------------|-----------------|---------------|-----------------|
| Самь<br>Алиса<br>16 ма | <b>ій лучший стрим!</b><br>а Максимовна<br>ія 2021 20:08 |                 |               | :               |
| СМОТРЕТЬ АД            | МИНИСТРИРОВАТЬ                                           |                 |               | ~               |

В окне администратора вам не будут доступны плашки е-com модулей (промокод и подарок), также вы не сможете открыть профиль стримера, или перейти в карточку товара и внутреннюю корзину стрима.

#### Комментарии от имени бренда/магазина

Для того, чтобы написать в чат от имени бренда/магазина воспользуйтесь строкой чата. Ваше сообщение будет иметь аватар и имя, заданное в <u>настройках</u>, а также <u>красиво</u> подсветится.

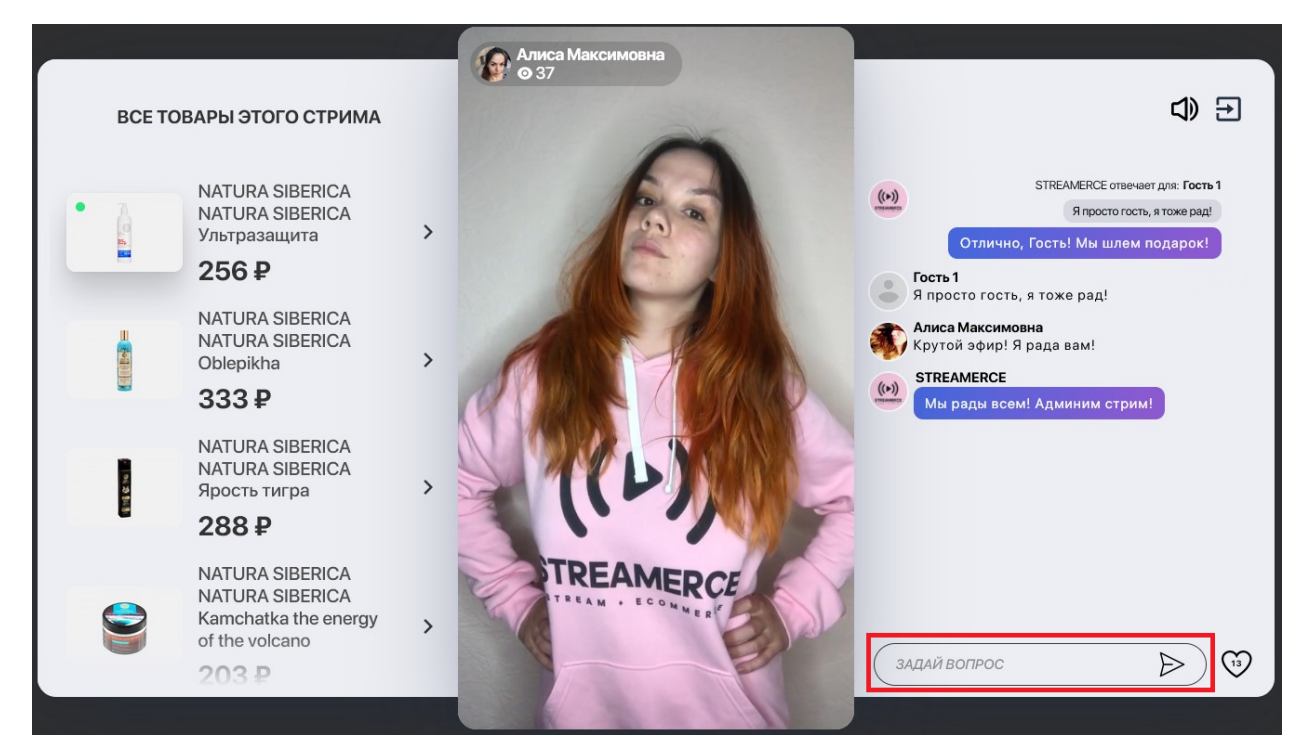

#### Ответ бренда/магазина в чате

Вы можете отвечать на комментарии от имени бренда/магазина. Для этого наведите курсор мышки на комментарий и нажмите на появившийся справа от него значок « »

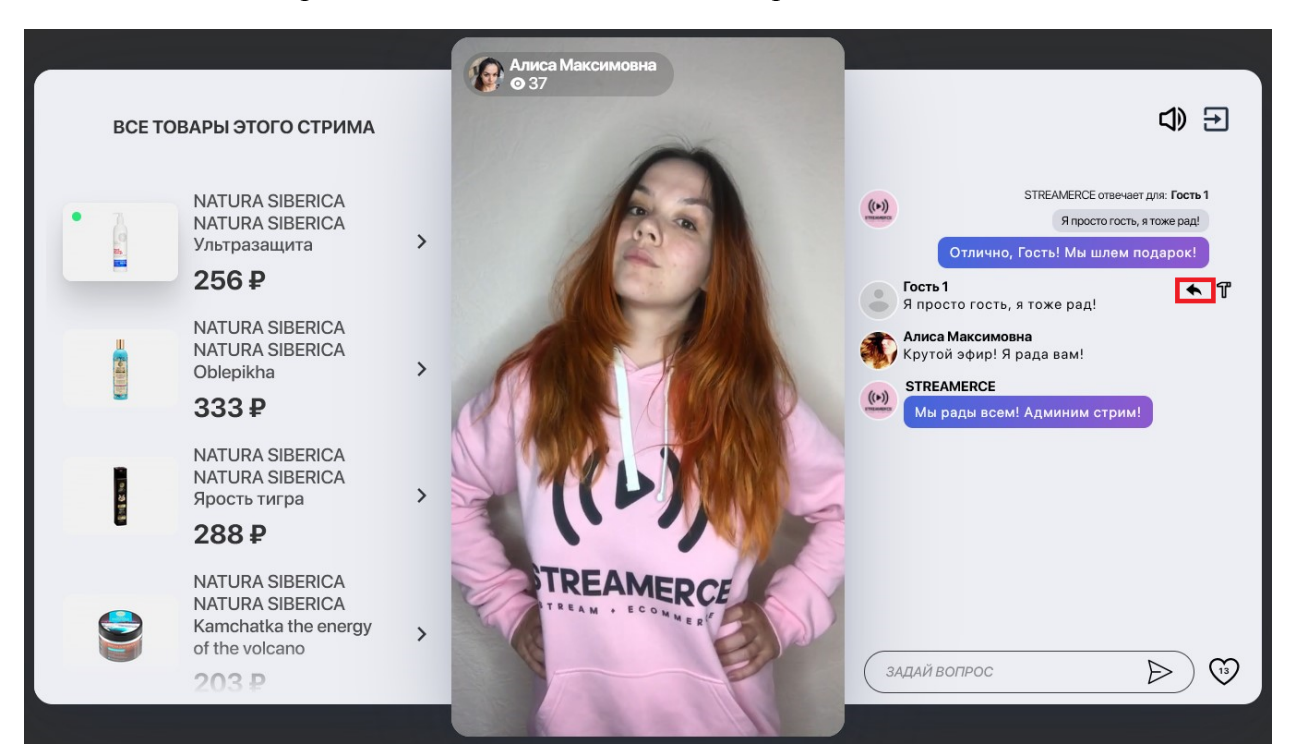

Воспользуйтесь строкой чата для ответа. Ваш ответ красиво <u>подсветится</u>. Если комментарий был выбран ошибочно нажмите «х» рядом с ним.

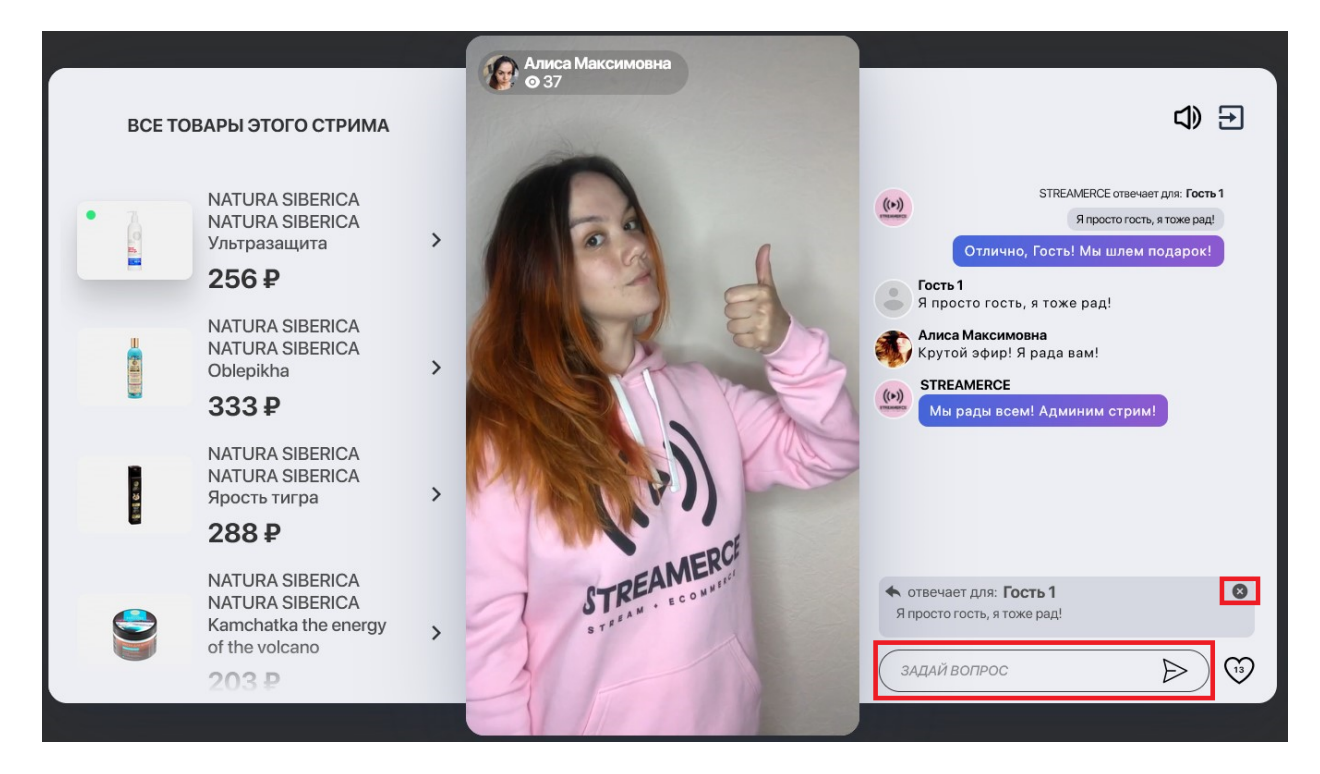

#### Shadowban (теневая блокировка)

Для того, чтобы использовать shadowban, наведите курсор на комментарий, который надлежит заблокировать. Выберите значок молотка, появившийся справа от него. Пользователь будет видеть свои комментарии, однако для остальных зрителей они отображаться не будут.

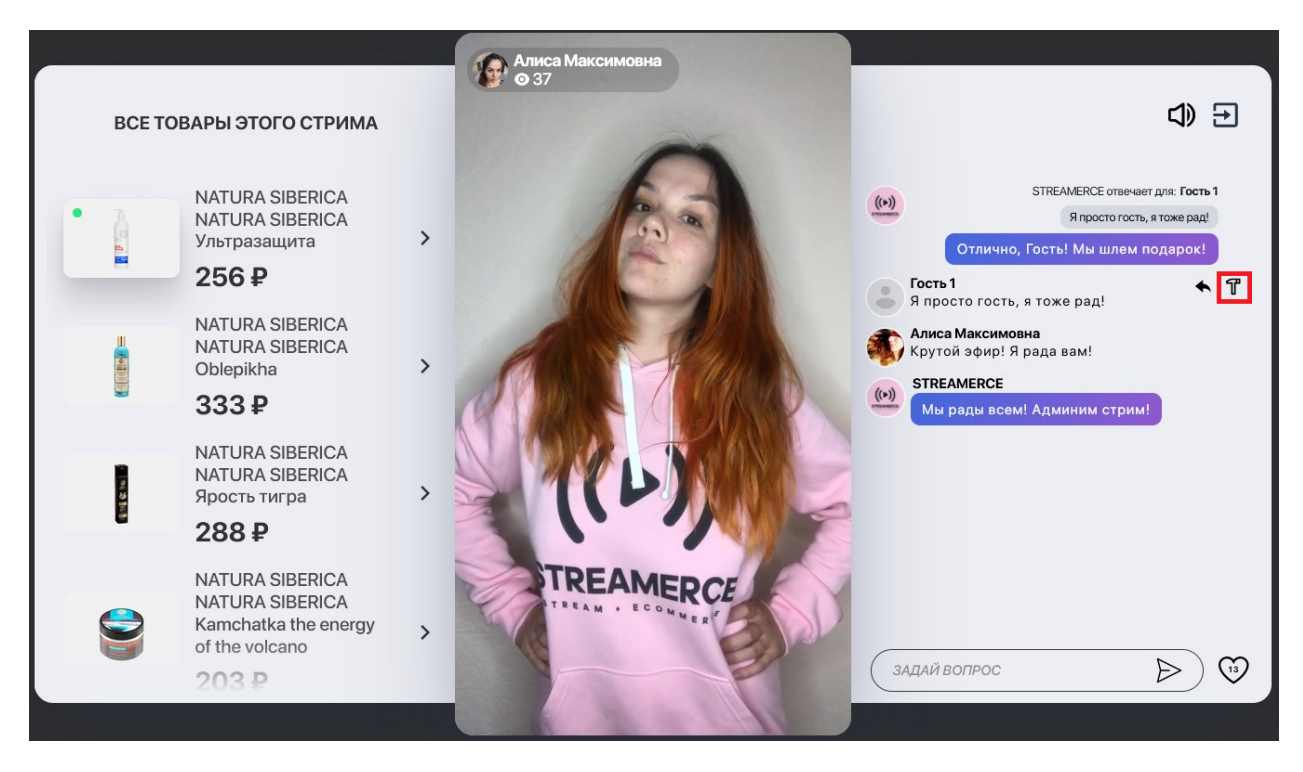

#### Выделение активных товаров

Для привлечения внимания зрителей к определенному продукту, вам доступна механика подсветки товара. Просто кликните на нужный продукт в списке товаров и он подсветиться на экранах посетителей эфира (<u>смартфон</u> или компьютер).

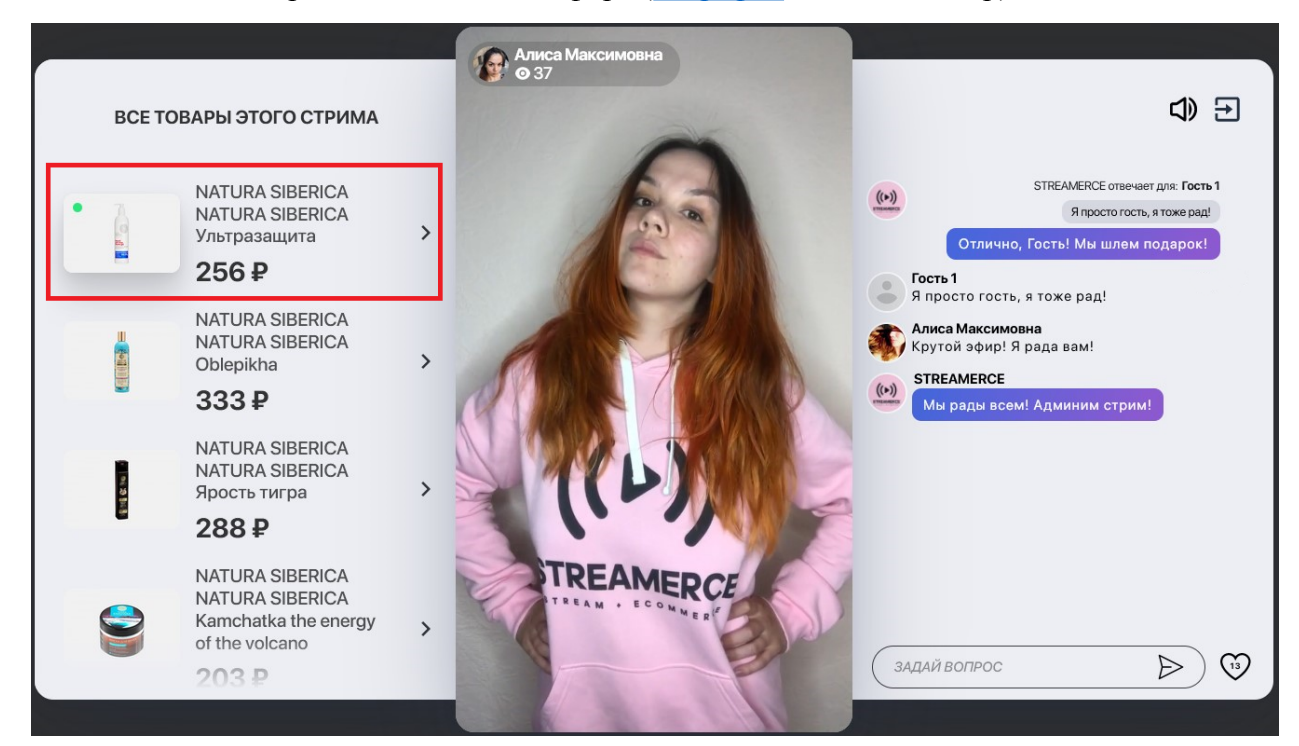

#### Модуль «Счетчик промокодов»

После активации <u>модуля счетчика промокодов</u>, вы можете вводить вручную оставшееся количество промокодов.

# Просто ведите необходимую цифру и нажмите «Обновить» - зрители <u>увидят это на</u> своих экранах.

В случае, если указанный остаток будет «0», плашка счётчика промокодов пользователям отображаться не будет.

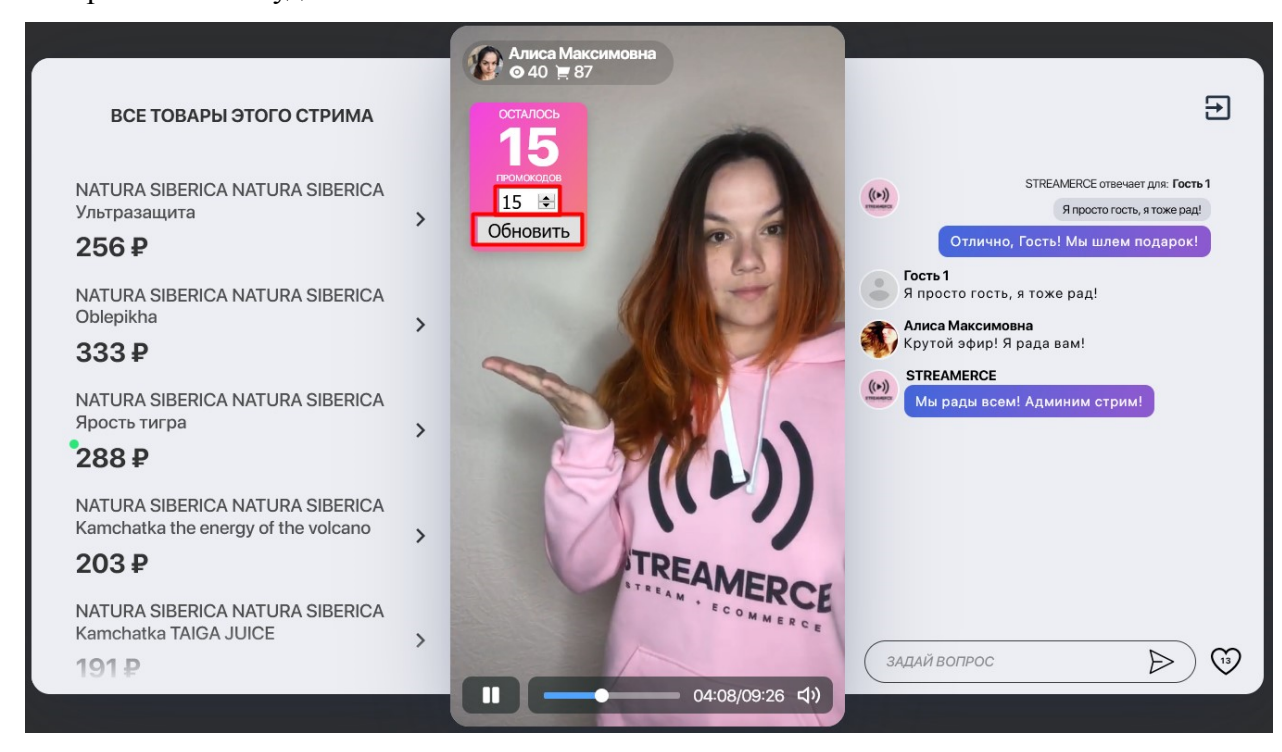

При нажатии на клавишу выхода из стрима, вы попадете на страницу списка стримов на поддомене.

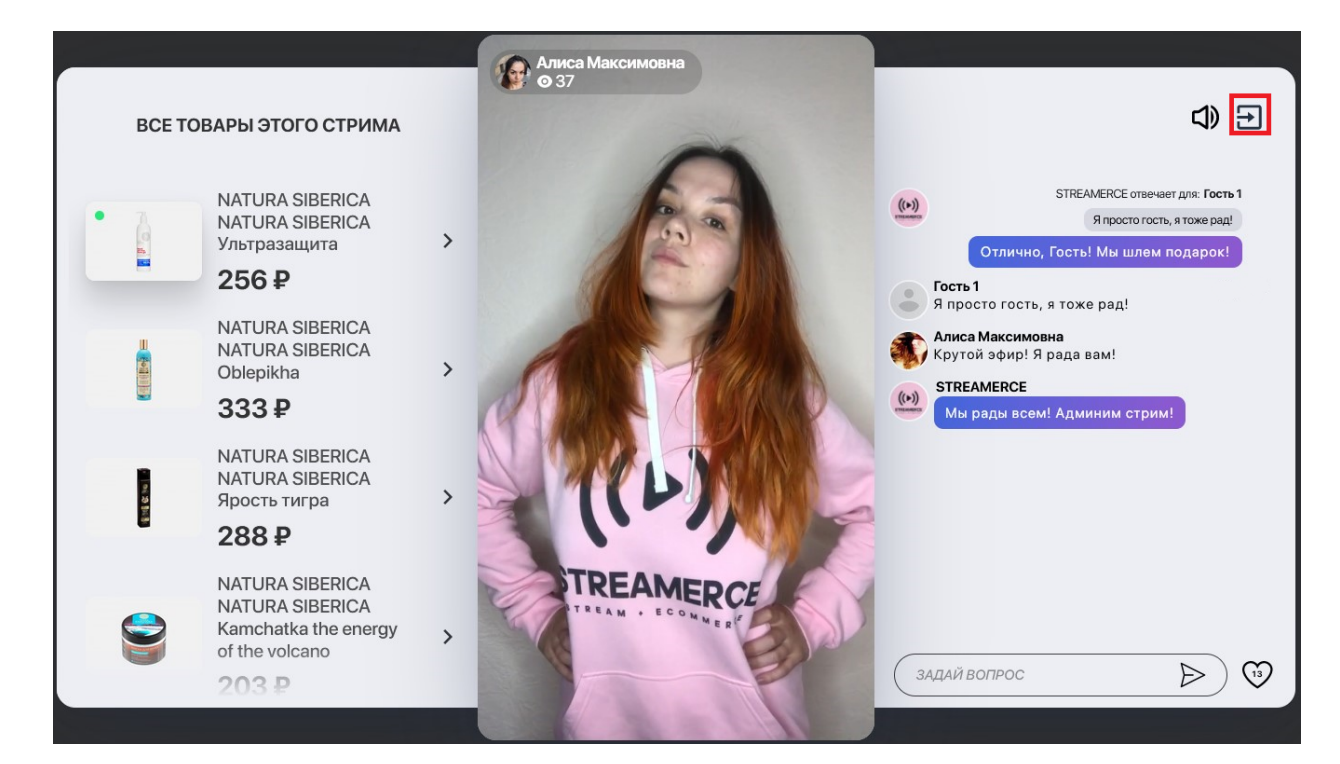

#### Записи эфиров

При работе со Streamerce у вас есть возможность сохранять записи эфиров для последующего просмотра. Все товары сохранятся и будут также доступны для бесшовной покупки. Комментарии, лайки и подсвеченные товары также останутся и будут появляться в хронометраже прямого эфира.

Для того чтобы посмотреть завершенные стримы, выберете в левом столбике вкладку «Записи» (если вы работаете со смартфона, то предварительно нужно открыть меню в левом верхнем углу).

Вы можете сортировать стримы как по дате, так и по названию.

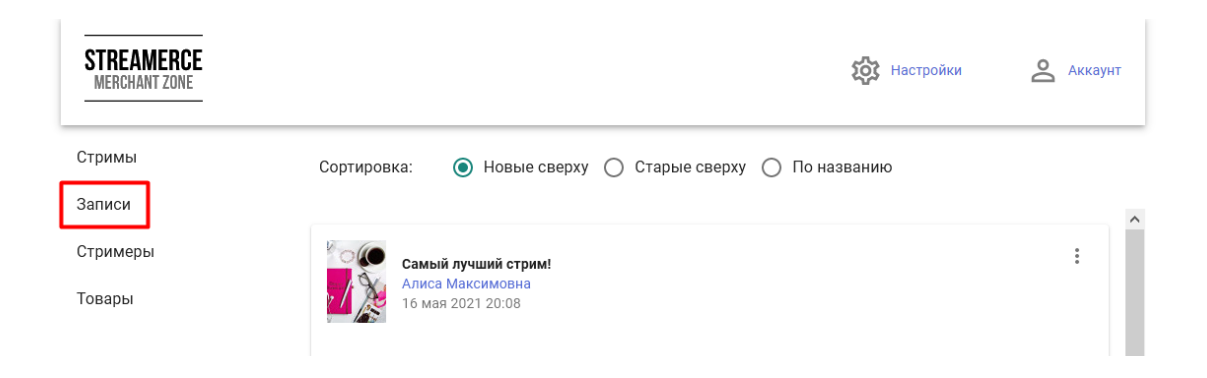

Для того, чтобы получить **прямую ссылку** на стрим, или для того, чтобы смотреть эфир нажмите кнопку «Смотреть» внизу стрима. Эфир откроется в новой вкладке.

|                                                                |        | ^ |
|----------------------------------------------------------------|--------|---|
| Самый лучший стрим =)<br>Алиса Максимовна<br>31 мая 2021 12:00 | 0<br>0 |   |
| Просмотров: 29<br>Лайков: 13<br>Переходов в корзину сайта: 1   |        |   |
| СМОТРЕТЬ АДМИНИСТРИРОВАТЬ СТАТИСТИКА                           | ~      |   |

Для активации модуля «Администрирование» используйте соседнюю кнопку

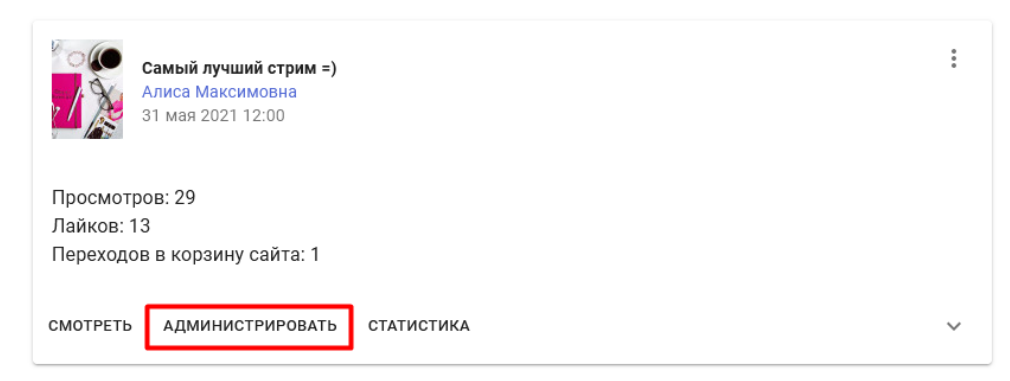

«Администрировать». Окно администрирования стрима откроется в соседней вкладке.

!внимание важно! При администрировании записи вам доступен только <u>shadowban</u> и <u>модуль «Счётчик промокодов»</u>.

#### Статистика эфира

Вам доступна общая статистика эфира при просмотре записей. Для того, чтобы ознакомиться с подробной статистикой стрима используйте кнопку «Статистика».

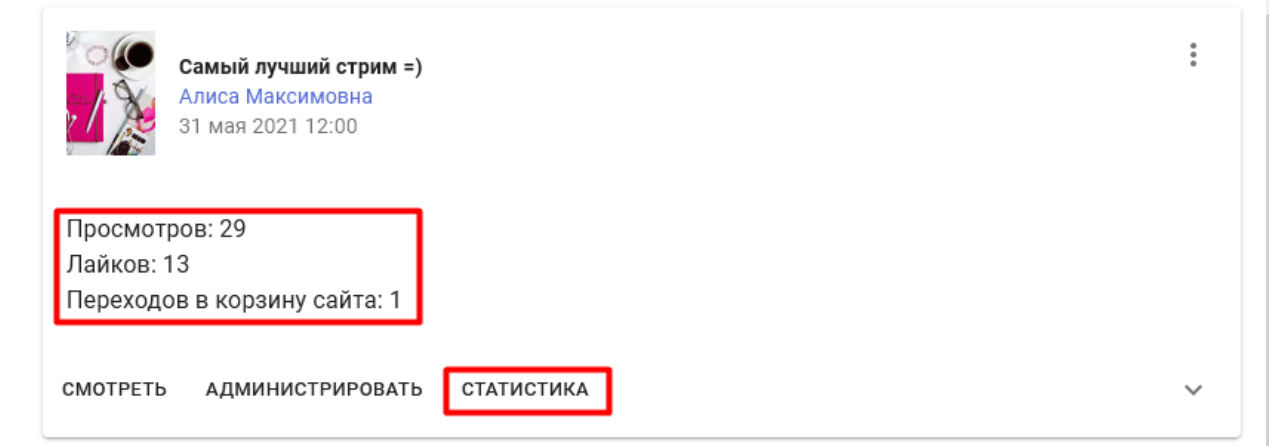

Подробная статистика считается как по прямому эфиру, так и по записи эфира. Также считается суммарный показатель.

| Просмотры (уникальные)             | Общее количество просмотров (количество          |
|------------------------------------|--------------------------------------------------|
|                                    | уникальных зрителей)                             |
| Лайки                              | Общее количество лайков                          |
| Товары в корзине стрима            | Общее количество товаров, добавленных            |
|                                    | ,р во внутреннюю корзину стрима (если применимо) |
| Переходы в корзину сайта           | Общее количество переходов в корзину             |
|                                    | сайта из стрима, как из внутренней               |
|                                    | корзины стрима, так и по прямой ссылке           |
|                                    | (если применимо)                                 |
| Время просмотра: среднее, минут    | Общее время просмотра/общее количество           |
|                                    | просмотров                                       |
| Время просмотра: суммарное, минут  | Общее время просмотра                            |
| Время просмотра: досматриваемость, | Среднее время                                    |
| проценты                           | просмотра/продолжительность стрима               |
| Товары: в корзине стрима           | Потоварно во внутренней корзине стрима           |
|                                    | (если применимо, суммарно эфир+запись)           |
| Товары: в корзине на сайте         | Потоварно передано в корзину на сайт             |
|                                    | (если применимо, суммарно эфир+запись)           |

| Чат: сообщений     | Общее количество сообщений чата (вместе с сообщениями бренда/магазина, только эфир)  |
|--------------------|--------------------------------------------------------------------------------------|
| Чат: пользователей | Общее количество уникальных<br>комментаторов (-1 от бренда/магазина,<br>только эфир) |

## Удаление записи

Для того, чтобы удалить запись воспользуйтесь меню в правом верхнем углу записи.

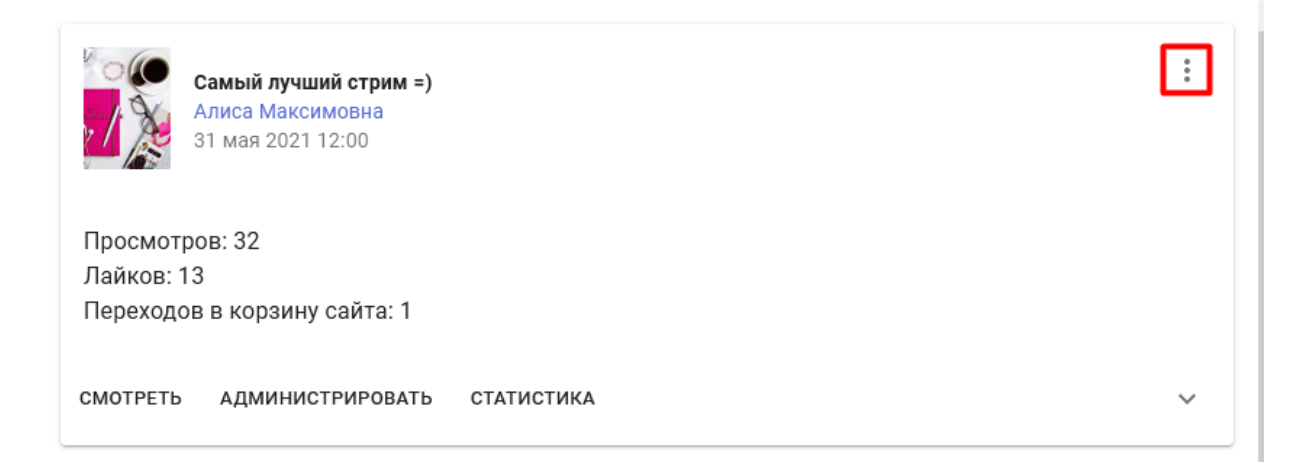

Используйте значки «v» и «^» справа и внизу от стрима, для того, чтобы открыть/закрыть список товаров эфира.

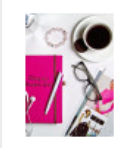

Самый лучший стрим =) Алиса Максимовна 31 мая 2021 12:00

Просмотров: 32

# Приложение Streamerce

Приложение Streamerce необходимо для проведения прямых трансляций, настройки параметров вещания и вторичной работы с профилем стримера. Вы можете получить его через приложение TestFlight (<u>https://testflight.apple.com/join/dTmPkikA</u>), если у вас iOS. Либо скачать по ссылке для Android:

https://www.dropbox.com/s/s35wxsfubpi9ibo/Streamerce%20Casting%20App%2003\_12\_2020. apk?dl=0

Для начала необходимо зарегистрировать стримера.

#### Начало работы

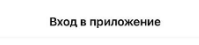

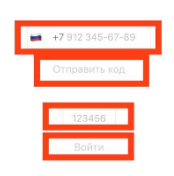

Используйте номер телефона, указанный при создании стримера, чтобы авторизоваться в приложении. Просто введите номер телефона в соответствующее поле, после этого нажмите «Отправить код».

Введите полученный по sms код в строку кода и нажмите «Войти»

После входа вы будете перенаправлены на главную страницу приложения. Здесь вы будете видеть все стримы, которые созданы для стримера, номером телефона которого вы пользовались для входа.

Если **стримов нет**, значит вы их **не создали в админ-панели**. Как это сделать вы можете узнать <u>тут</u>. Если стрим был **создан** и его все равно **нет**, вероятно вы указали **неверное имя** стримера, или вошли не с того **профиля**.

#### Качество вещания

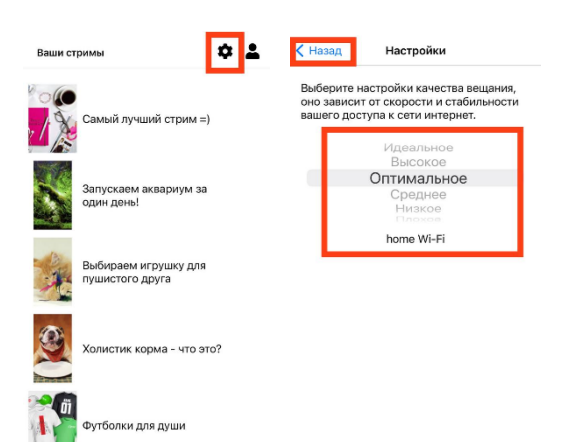

Для настройки качества вещания, кликните на шестеренку в правом верхнем углу. Обратите внимание на подсказки! Для стабильного вещания используйте только те настройки, которые вам подходят (проверьте интернет, скорость и стабильность соединения, а также возможности своего смартфона). Настройки качества сохраняются автоматически, после выбора. Для возврата нажмите кнопку «Назад».

#### Редактирование профиля стримера

Для того, чтобы **отредактировать данные стримера**, воспользуйтесь кнопкой **профиля**, которая находится в правом верхнем углу.

Вы можете отредактировать имя, описание, аватар и постер. Для сохранения изменений, кликните «Сохранить и вернуться к списку стримов».

Для отмены изменений кликните кнопку «Назад».

#### Выход из аккаунта

Для того, чтобы выйти из аккаунта, воспользуйтесь кнопкой **профиля**, которая находится в правом верхнем углу.

Для выхода из аккаунта кликните «Выйти из аккаунта»

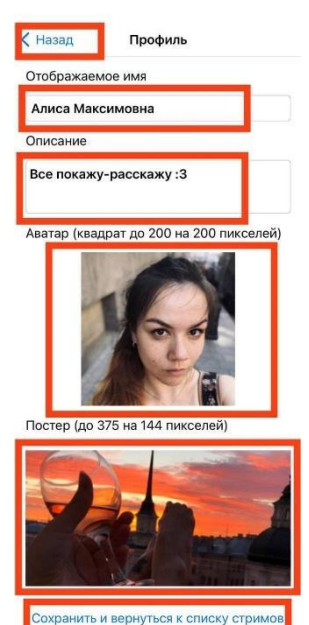

Выйти из аккаунта

# Старт вещания

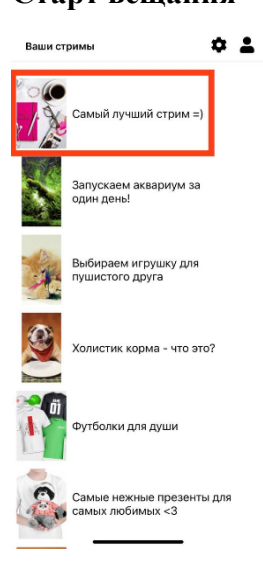

Для **старта вещания** из приложения проверьте свои <u>настройки</u> <u>вещания</u>. После установки подходящих настроек нужно **выбрать стрим**, который вы будете вещать. Для этого **просто кликните** на него.

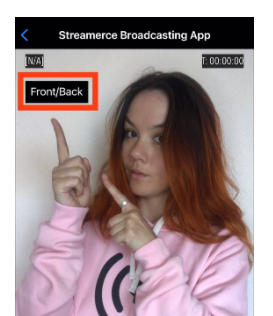

После того, как вы выберете свой стрим, приложение запустит камеру. Вы можете выбрать какая камера будет активна при трансляции – фронтальная или основная (кнопка Front/Back в левом верхнем углу).

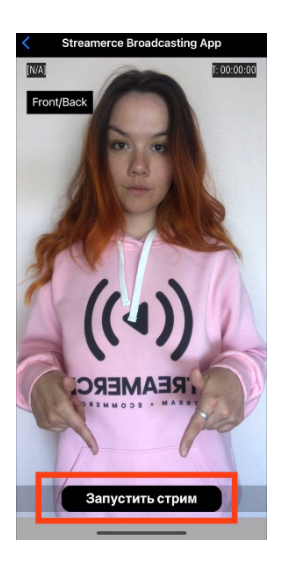

Как только вы будете готовы начать, просто нажмите «Запустить стрим». Приложение спросит у вас, действительно ли вы желаете выйти в эфир – нажмите «Отмена», если передумали или ошиблись, либо «Запустить» для старта трансляции.

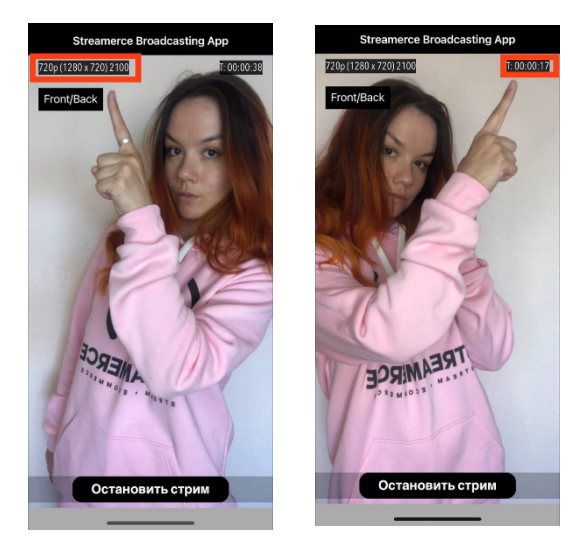

Вы сможете увидеть свои настройки вещания в левом верхнем углу. В правом верхнем углу находится таймер длительности стрима.

#### Остановка вещания

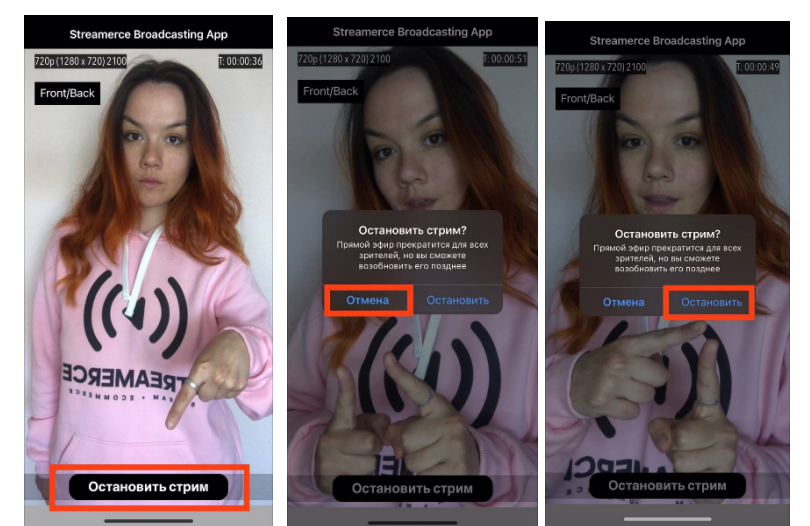

Для остановки вещания просто кликните «Остановить стрим». Приложение уточнит у вас – действительно ли вы хотите прерваться. Если вы ошиблись или передумали, нажмите «Отмена». Для остановки выберете кнопку «Остановить». После этого ваше включение будет закончено.

#### Завершение вещания и создание записи

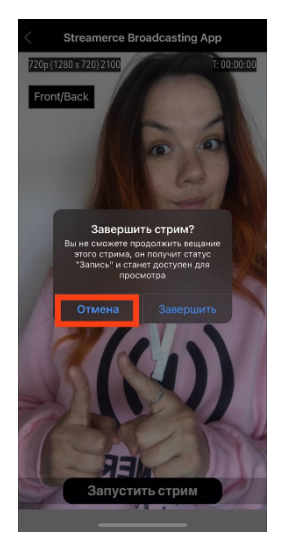

После остановки эфира приложение уточнит у вас, желаете ли вы завершить эфир. Если вы сделали паузу, репетировали или планируете продолжить данный эфир, то нажмите «Отмена». Вы сможете вновь начать вещание в любое удобное для вас время.

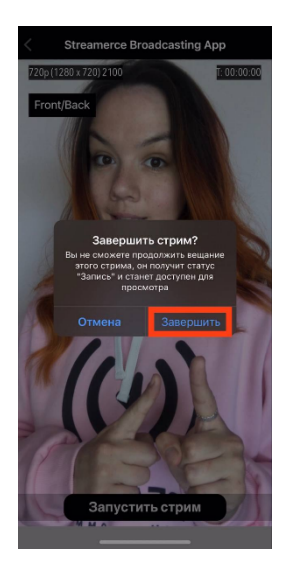

В том случае, если ваш стрим завершен, и вы хотите поделиться его записью с теми, кто не успел подключиться к прямому эфиру, нажмите «Завершить». После этого стрим станет доступен для просмотра с любого устройства в записи. Для управления записями перейдите в админ-панель. Также после окончательного завершения эфира для вас станет доступна <u>статистика стрима</u> в админ-панели.

# Пользовательский интерфейс Смартфон Информация о стриме

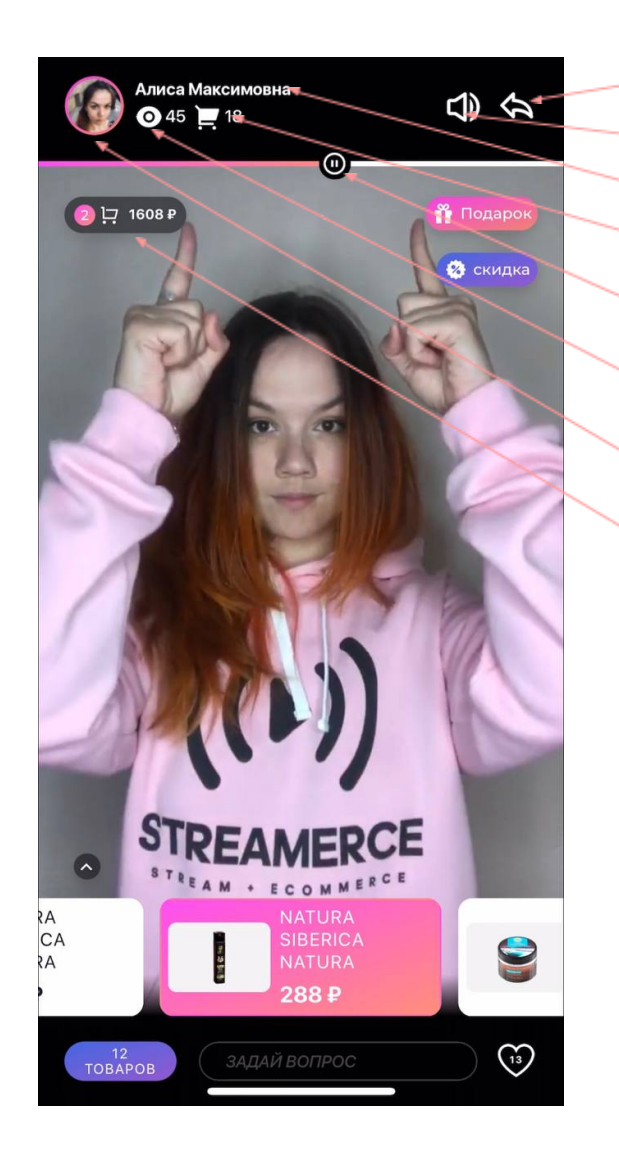

- Кнопка «Поделиться»
- Кнопка вкл/выкл звука
- Имя стримера
- Общее количество товаров в корзине
- TimeLine/Play/Pause (доступно в записи)
- Количество просмотров (одновременно online/накопительно)
- Аватарка стримера
- Количество товаров и сумма внутренней корзины стрима

Модуль «Подарок» Модуль «Промокод» Модуль «Счетчик промокодов»

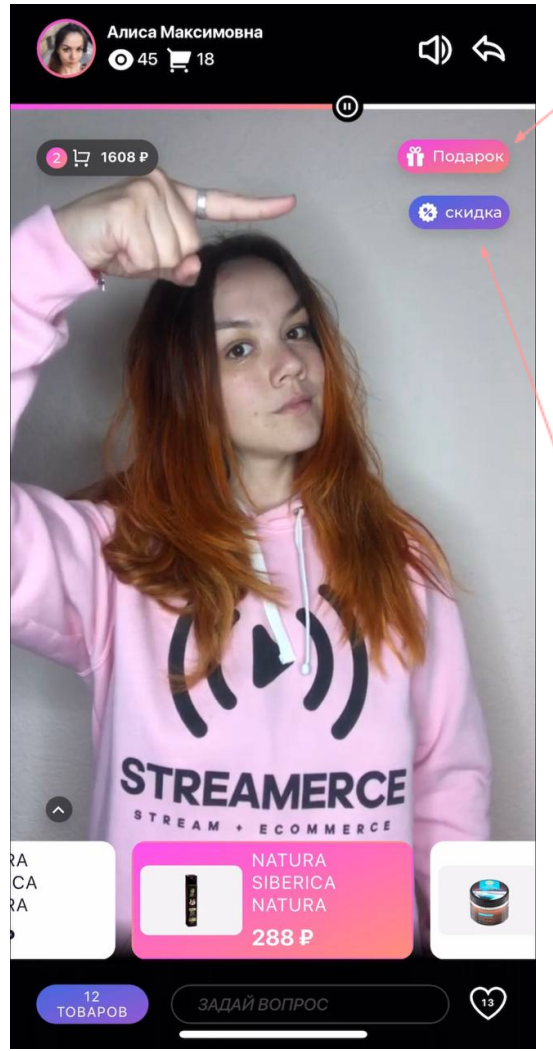

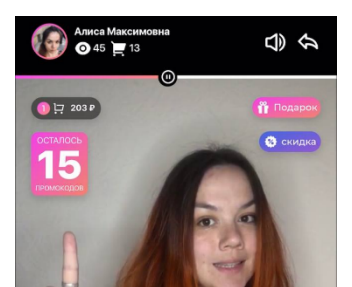

<u>Модуль «Подарок»</u>

Картинка подарка

Описание подарка

#### <u>Модуль «Промокод»</u>

Размер скидки

Промокод

Описание промокода

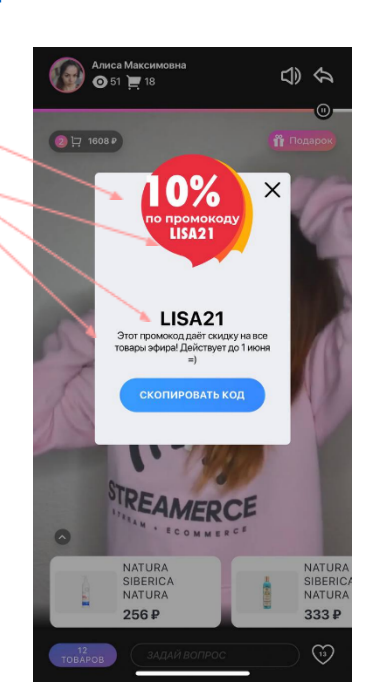

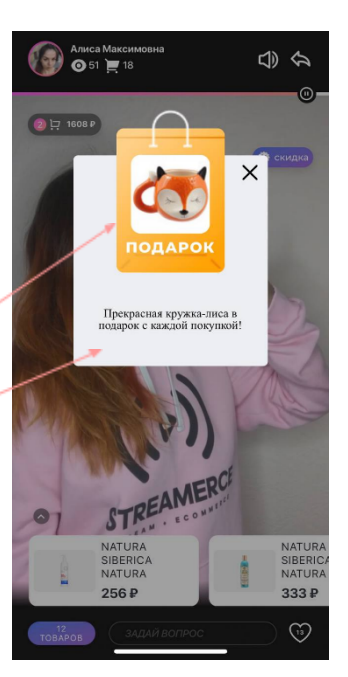

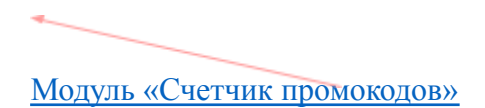

#### Чат и лайки

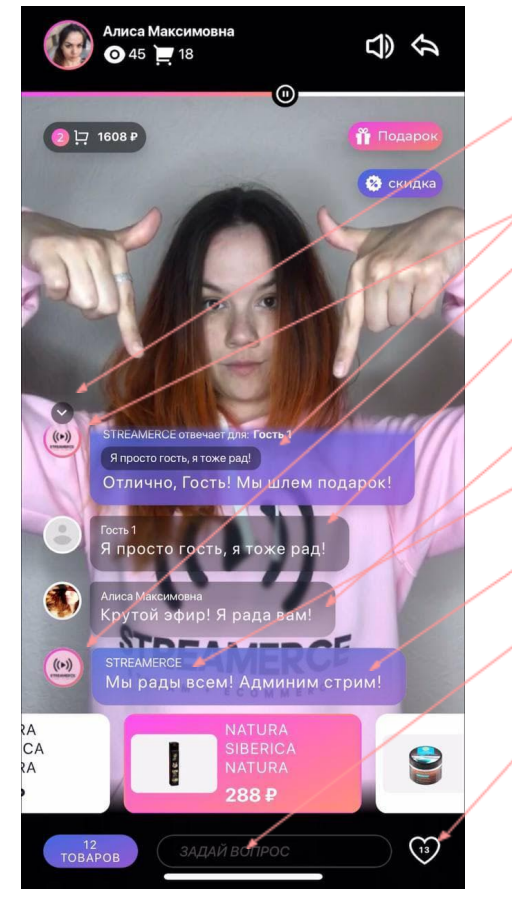

#### Сворачивание чата

Ответ бренда/магазина на комментарий

Аватар бренда/магазина

Комментарий пользователя

неавторизованного

Комментарий пользователя

авторизованного

Имя бренда

Комментарий бренда/магазина

Строка сообщения чата

Лайки

Окно авторизации

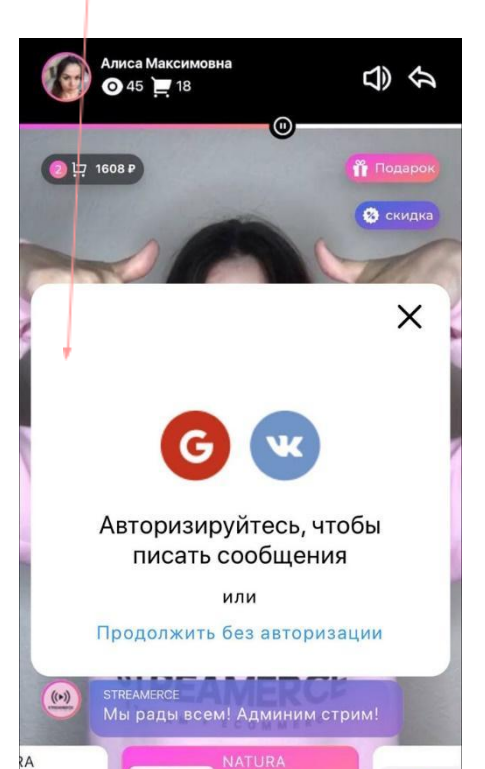

#### Товары и корзина

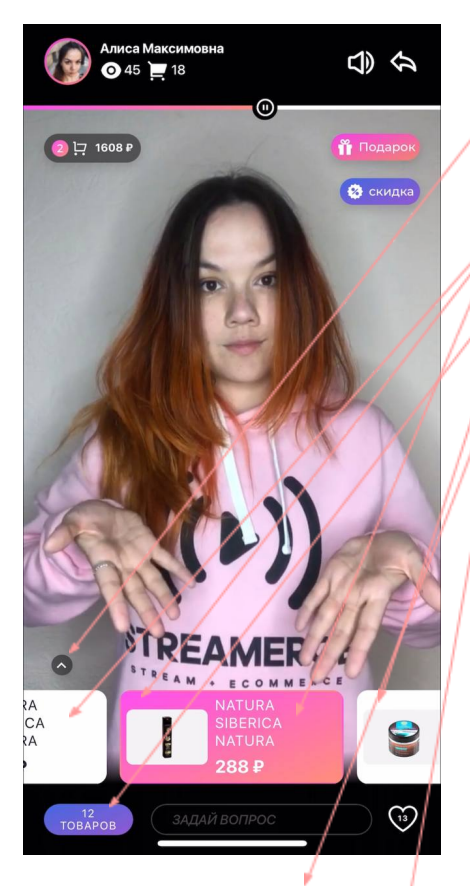

Разворачивание чата <u>Подсвеченный администратором</u> товар Товары стрима Список всех товаров стрима Карточка товара Кнопка взаимодействия с товаром Внутренняя корзина стрима

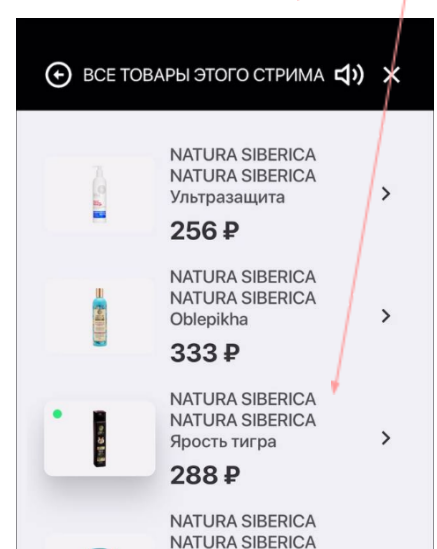

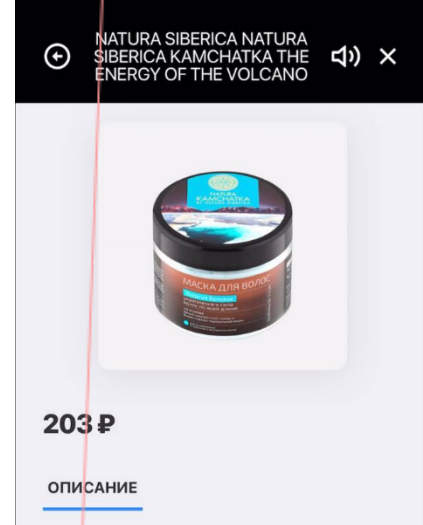

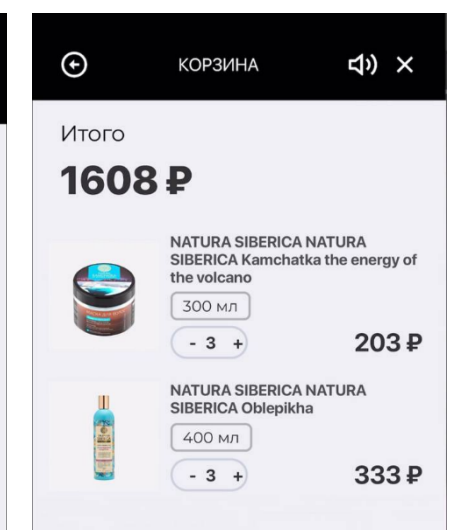

# Карточка стримера

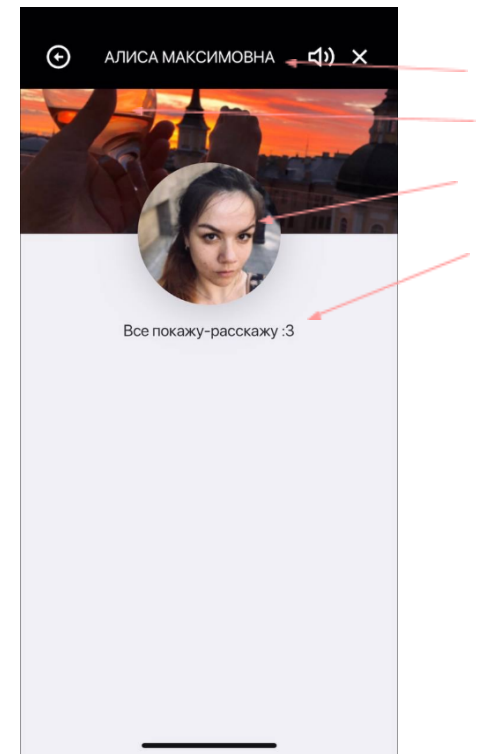

Имя стримера Постер стримера Аватар стримера Описание стримера

# Компьютер

| Содержание                                          |    |
|-----------------------------------------------------|----|
| Админ-панель                                        | 1  |
| Первичные настройки администрирования стрима        | 1  |
| Имя и аватар бренда/магазина                        | 2  |
| Действия на панели товара                           | 2  |
| Вывод количества зрителей эфира                     | 3  |
| Работа с товарами                                   | 3  |
| Добавление товаров вручную                          | 4  |
| Создание стримера                                   | 6  |
| Управление стримами                                 | 7  |
| Создание стрима                                     | 7  |
| Добавление, удаление и порядок товаров              | 9  |
| Скрытый стрим                                       | 9  |
| Модуль «Подарок»                                    | 10 |
| Модуль «Промокод»                                   | 10 |
| Рестриминг                                          | 10 |
| VK                                                  | 11 |
| YouTube                                             | 12 |
| Facebook                                            | 14 |
| TikTok                                              | 16 |
| Дополнительные настройки                            | 17 |
| Действия на панели товара/вывод количества зрителей | 17 |
| Модуль «Счетчик промокодов»                         | 17 |
| Работа с готовым стримом                            | 18 |
| Редактирование                                      | 18 |
| Ключ для вещания                                    | 18 |
| Завершение и перевод в запись                       | 18 |
| Удаление                                            | 18 |
| Ссылка на просмотр                                  | 18 |

| 19 |
|----|
| 20 |
| 21 |
| 21 |
| 22 |
| 23 |
| 24 |
| 25 |
| 26 |
| 26 |
| 26 |
| 27 |
| 27 |
| 27 |
| 28 |
| 29 |
| 30 |
| 30 |
| 30 |
| 31 |
| 31 |
| 31 |
| 32 |
| 34 |
| 34 |
|    |